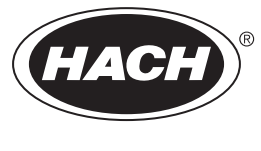

DOC023.57.90685

# Analizzatore di TOC TN BioTector B7000 online

Manutenzione e risoluzione dei problemi

02/2025, Edizione 4

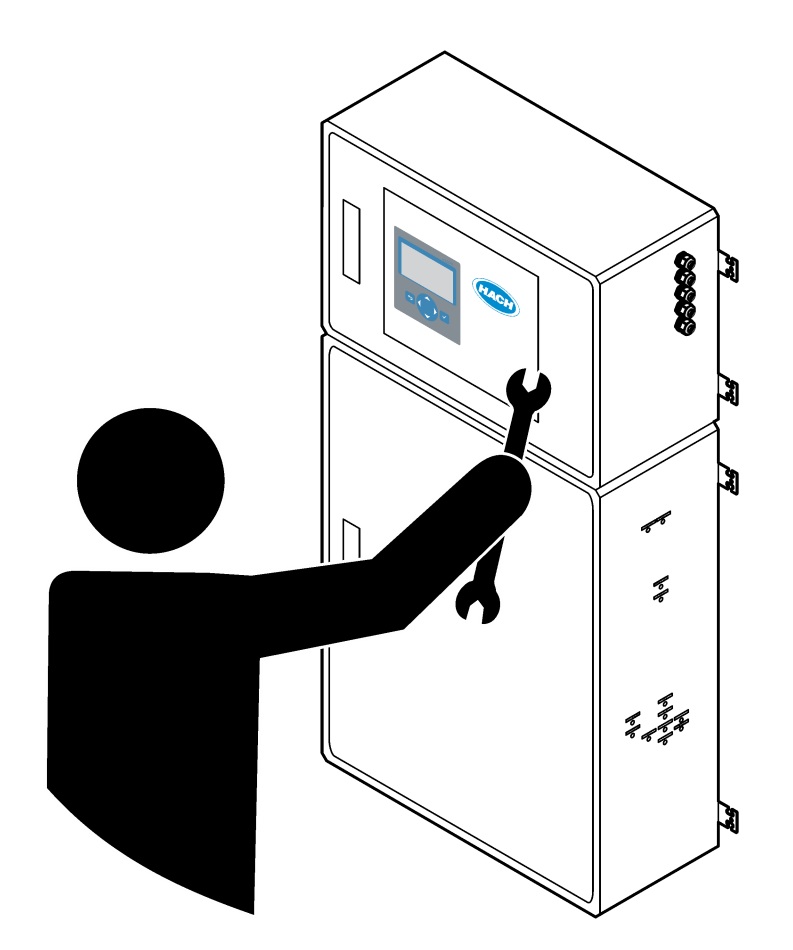

# Sommario

| Sezione 1 Manutenzione                                              | 3  |
|---------------------------------------------------------------------|----|
| 1.1 Informazioni sulla sicurezza                                    | 3  |
| 1.1.1 Simboli e segnali di sicurezza                                | 3  |
| 1.1.2 Indicazioni e significato dei segnali di pericolo             | 4  |
| 1.1.3 Precauzioni per la sicurezza elettrica                        | 4  |
| 1.1.4 Precauzioni per l'ozono                                       | 4  |
| 1.2 Pianificazione degli interventi di manutenzione                 | 5  |
| 1.3 Manutenzione settimanale                                        | 6  |
| 1.4 Riempimento o sostituzione dei reagenti                         | 7  |
| 1.5 Aprire le porte                                                 | 7  |
| 1.6 Sostituzione di un fusibile                                     | 8  |
| 1.7 Procedura di spegnimento                                        | 10 |
| 1.7.1 Lavaggio delle linee del reagente                             | 10 |
| Sezione 2 Individuazione ed eliminazione dei guasti                 | 13 |
| 2.1 Guasti di sistema                                               | 13 |
| 2.2 Avvisi di sistema                                               | 17 |
| 2.3 Notifiche                                                       | 24 |
| 2.4 Visualizzazione della cronologia dello stato prima di un guasto | 25 |
| Sezione 3 Diagnostica                                               | 27 |
| 3.1 Esecuzione di un test di pressione                              | 27 |
| 3.2 Esecuzione di un test di flusso                                 | 27 |
| 3.3 Esecuzione di un test dell'ozono                                | 28 |
| 3.4 Esecuzione di un test di una pompa del campione                 | 29 |
| 3.5 Esecuzione di un test del pH                                    | 30 |
| 3.6 Esecuzione di un test in fase liquida                           | 31 |
| 3.7 Esecuzione di simulazioni di analisi dell'ossidazione           | 32 |
| 3.8 Esecuzione di simulazioni di analisi dei liquidi                | 34 |
| 3.9 Esecuzione di un test dell'uscita da 4–20 mA o del relè         | 36 |
| 3.10 Visualizzazione dello stato degli ingressi e delle uscite      | 37 |
| 3.11 Visualizzazione dello stato Modbus                             | 38 |
| 3.12 Risoluzione dei problemi Modbus                                | 38 |
| Sezione 4 Cassetta di analisi                                       | 41 |
| Sezione 5 Componenti dell'armadio di controllo                      | 43 |
| Sezione 6 Parti di ricambio e accessori                             | 45 |

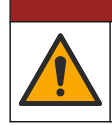

Pericoli multipli. Gli interventi descritti in questa sezione del documento devono essere eseguiti solo da personale qualificato.

A PERICOLO

# 1.1 Informazioni sulla sicurezza

Leggere l'intero manuale prima di eseguire interventi di manutenzione o di risoluzione dei problemi sull'apparecchiatura. Prestare particolare attenzione a tutte le indicazioni riguardanti possibili pericoli o note cautelative. La non osservanza di tali indicazioni potrebbe comportare lesioni gravi all'operatore o danni all'apparecchiatura.

Assicurarsi che i dispositivi di sicurezza insiti nell'apparecchio siano efficaci all'atto della messa in servizio e durante l'utilizzo dello stesso. Non utilizzare o installare questa apparecchiatura in modo diverso da quanto specificato nel presente manuale.

#### 1.1.1 Simboli e segnali di sicurezza

Leggere sempre tutte le indicazioni e le targhette di segnalazione applicate all'apparecchio. La mancata osservanza delle stesse può causare lesioni personali o danni allo strumento. Un simbolo sullo strumento è indicato nel manuale unitamente a una frase di avvertenza.

I simboli e i segnali di sicurezza riportati di seguito vengono utilizzati sull'apparecchio e nella documentazione del prodotto. Le definizioni sono riportate nella tabella seguente.

|                        | Attenzione/Avviso. Questo simbolo indica che è necessario seguire un'istruzione di sicurezza appropriata o che<br>sussiste un potenziale rischio.                                                                                                    |
|------------------------|----------------------------------------------------------------------------------------------------|
| 4                      | Tensione pericolosa. Questo simbolo indica la presenza di tensioni pericolose e conseguente rischio di folgorazione.                                                                                                    |
|                        | Superficie molto calda. Questo simbolo indica che l'elemento contrassegnato può essere molto caldo e deve essere toccato con le dovute precauzioni.                                                                                                    |
|                        | Sostanza corrosiva. Questo simbolo identifica la presenza di una forte sostanza corrosiva o altra sostanza pericolosa e un rischio di danno chimico. Solo individui qualificati e addestrati a lavorare con sostanze chimiche devono maneggiare tali sostanze o eseguire la manutenzione di sistemi di erogazione di sostanze chimiche associati all'apparecchiatura. |
|                        | Sostanza tossica. Questo simbolo indica un pericolo relativo a una sostanza tossica/velenosa.                                                                                                    |
|                        | Questo simbolo indica la presenza di dispositivi sensibili alle scariche elettrostatiche (ESD, Electro-static Discharge) ed è pertanto necessario prestare la massima attenzione per non danneggiare l'apparecchiatura.                                                                                                    |
|                        | Questo simbolo indica un pericolo connesso a detriti volanti.                                                                                                    |
|                        | Messa a terra di protezione. Questo simbolo indica un morsetto destinato al collegamento a un conduttore esterno per la protezione contro le scosse elettriche in caso di guasto (o il morsetto di un elettrodo di messa a terra di protezione).                                                                                                    |
| \<br><u> </u> <u> </u> | Messa a terra (pulita) senza rumore. Questo simbolo indica un morsetto di messa a terra (massa) funzionale (ad es., un sistema di messa a terra (massa) appositamente progettato) per evitare un malfunzionamento dell'apparecchiatura.                                                                                                    |

|   | Questo simbolo indica un pericolo di inalazione.                                                                                                    |
|---|----------------------------------------------------------------------------------------------------|
|   | Questo simbolo indica la presenza di un pericolo associato al sollevamento perché l'oggetto è pesante.                                                                                                    |
|   | Questo simbolo indica un pericolo di incendio.                                                                                                    |
| X | Le apparecchiature elettriche contrassegnate con questo simbolo non possono essere smaltite attraverso sistemi<br>domestici o pubblici europei. Restituire le vecchie apparecchiature al produttore il quale si occuperà gratuitamente<br>del loro smaltimento. |

### 1.1.2 Indicazioni e significato dei segnali di pericolo

Le caselle di avviso riportate di seguito vengono utilizzate in questo documento per indicare istruzioni importanti per il funzionamento sicuro dell'apparecchiatura.

**A**PERICOLO

Indica una situazione di pericolo potenziale o imminente che, se non evitata, causa lesioni gravi anche mortali.

# **AVVERTENZA**

Indica un'istruzione per una situazione potenzialmente pericolosa che potrebbe causare lesioni gravi o mortali.

# **ATTENZIONE**

Indica che è necessario attenersi a una precauzione per una situazione potenzialmente pericolosa che potrebbe causare lesioni di lieve o moderata entità.

# AVVISO

Indica una situazione che, se non evitata, può danneggiare lo strumento. Informazioni che richiedono particolare attenzione da parte dell'utente.

### 1.1.3 Precauzioni per la sicurezza elettrica

Gli alimentatori nella cassetta elettrica contengono condensatori caricati a tensioni pericolose. Dopo aver scollegato l'alimentazione principale, lasciare scaricare i condensatori (almeno 1 minuto) prima di aprire la cassetta elettrica.

### 1.1.4 Precauzioni per l'ozono

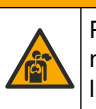

# **ATTENZIONE**

Pericolo di inalazione di ozono. Questo strumento produce ozono, contenuto nell'apparecchiatura, in particolare nelle tubazioni interne. L'ozono potrebbe essere liberato in condizioni di guasto.

Si consiglia di collegare la porta dei gas di scarico a una cappa chimica o all'esterno dell'edificio in conformità ai requisiti locali, regionali e nazionali.

L'esposizione anche a basse concentrazioni di ozono può danneggiare la delicata membrana nasale, bronchiale e polmonare. In concentrazione sufficiente, l'ozono può causare mal di testa, tosse, irritazione di occhi, naso e gola. Portare immediatamente la vittima in un luogo con aria pura e richiedere assistenza medica.

Il tipo e la gravità dei sintomi si basano sulla concentrazione e sul tempo di esposizione (n). L'avvelenamento da ozono include uno o più dei sintomi indicati di seguito.

- Irritazione o bruciore di occhi, naso o gola
- Stanchezza
- Cefalea frontale
- Sensazione di pressione sottosternale
- Costrizione o oppressione
- Sapore acido in bocca
- Asma

In caso di avvelenamento da ozono più grave, i sintomi possono includere dispnea, tosse, sensazione di soffocamento, tachicardia, vertigini, abbassamento della pressione sanguigna, crampi, dolore toracico e dolore corporeo generalizzato. L'ozono può causare edema polmonare per una o più ore dopo l'esposizione.

## 1.2 Pianificazione degli interventi di manutenzione

# AVVISO

Per evitare danni allo strumento, la manutenzione settimanale deve essere eseguita da un operatore o da personale di manutenzione Hach specializzato. Per evitare danni allo strumento, la manutenzione e la risoluzione dei problemi devono essere

eseguite ogni 6 e 12 mesi da personale di manutenzione e la risoluzione dei problemi devono essere

Nella Tabella 1 è riportata la pianificazione consigliata degli interventi di manutenzione. Requisiti strutturali e condizioni di esercizio possono aumentare la frequenza di alcuni interventi.

| Attività                                                          | 1 settimana | 6 mesi | 12 mesi | Secondo necessità |
|-------------------------------------------------------------------|-------------|--------|---------|-------------------|
| Manutenzione<br>settimanale<br>a pagina 6                         | X           |        |         |                   |
| Manutenzione ogni<br>6 mesi <sup>1</sup>                          |             | Х      |         |                   |
| Manutenzione ogni<br>12 mesi <sup>1</sup>                         |             |        | Х       |                   |
| Manutenzione della<br>pompa di circolazione<br>NF300 <sup>1</sup> |             | Х      | X       |                   |
| Riempimento o<br>sostituzione dei<br>reagenti a pagina 7          |             |        |         | Х                 |
| Sostituzione di un<br>fusibile a pagina 8                         |             |        |         | Х                 |
| Procedura di<br>spegnimento<br>a pagina 10                        |             |        |         | Х                 |

#### Tabella 1 Pianificazione degli interventi di manutenzione

<sup>&</sup>lt;sup>1</sup> Per le istruzioni, fare riferimento alla documentazione fornita con il kit di manutenzione.

# 1.3 Manutenzione settimanale

Utilizzare l'elenco di controllo seguente per completare la manutenzione settimanale. Eseguire le attività nell'ordine indicato.

| Attività                                                                                                    | Iniziale |
|----------------------------------------------------------------------------------------------------|----------|
| Selezionare OPERATION (OPERAZIONE) > START,STOP (AVVIO,ARRESTO) > FINISH & STOP (FINE E ARRESTO) o EMERGENCY STOP (ARRESTO DI EMERGENZA).                                                                                                    |          |
| Attendere che sul display venga visualizzato il messaggio "SYSTEM STOPPED (SISTEMA ARRESTATO)".                                                                                                    |          |
| Assicurarsi che la pressione dell'ossigeno dello strumento erogata all'analizzatore sia corretta.                                                                                                    |          |
| <ul> <li>Concentratore di ossigeno collegato all'aria filtrata dello strumento—200 l/h a meno di 0,6 bar (8,7 psi).<br/>Pressione aria dello strumento: 2,1 bar (30,5 psi, 90 l/minuto). La pressione massima dell'aria è di 2,3 bar (33,35 psi).</li> <li>Concentratore di ossigeno con compressore aria integrato—200 l/h a meno di 0,6 bar (8,7 psi)</li> <li>Bombola di ossigeno, 50 l (grado di saldatura)—1,0 bar (14,5 psi)</li> </ul> |          |
| Selezionare MAINTENANCE (MANUTENZIONE) > DIAGNOSTICS (DIAGNOSTICA) > SIMULATE (SIMULAZIONE) > OXIDATION PHASE SIM (SIMUL FASE OSSIDAZIONE). Selezionare MFC. Impostare il flusso a 20 l/h. Premere ✓ per avviare il controller del flusso di massa (MFC). Il flusso misurato viene visualizzato sul display.                                                                                                    |          |
| Assicurarsi che il regolatore di ossigeno indichi 350 mbar a 20 L/h. Fare riferimento a Cassetta di analisi a pagina 41 per la posizione.                                                                                                    |          |
| Assicurarsi che i livelli dei reagenti siano sufficienti. Riempire o sostituire i contenitori dei reagenti secondo necessità. Fare riferimento a Riempimento o sostituzione dei reagenti a pagina 7.                                                                                                    |          |
| Accertarsi che non siano presenti perdite dalle pompe dei reagenti. Fare riferimento a Cassetta di analisi a pagina 41 per la posizione.                                                                                                    |          |
| Accertarsi che non siano presenti perdite dalla pompa di circolazione. Assicurarsi che il liquido si sposti nel<br>tubo quando la pompa di circolazione è in funzione. Fare riferimento a Cassetta di analisi a pagina 41 per la<br>posizione.                                                                                                    |          |
| Accertarsi che non siano presenti perdite dalla pompa del campione.                                                                                                    |          |
| Accertarsi che non siano presenti perdite nel vaso di raccolta campione ossidato.                                                                                                    |          |
| Accertarsi che non siano presenti perdite sulle valvole dell'analizzatore. Fare riferimento a Cassetta di analisi a pagina 41 per la posizione.                                                                                                    |          |
| Assicurarsi che non siano presenti ostruzioni nelle linee del campione verso l'analizzatore o nelle linee del campione nell'analizzatore.                                                                                                    |          |
| Assicurarsi che non siano presenti ostruzioni nelle linee di scarico provenienti dall'analizzatore o nelle linee di scarico nell'analizzatore.                                                                                                    |          |
| Assicurarsi che il flusso di campione fresco diretto al vaso di raccolta campione ossidato o al tubo di campione sia sufficiente per ogni ciclo di analisi.                                                                                                    |          |
| Assicurarsi che non vi siano ostruzioni o danni al raccordo DRAIN (SCARICO). Fare riferimento a Cassetta di analisi a pagina 41 per la posizione.                                                                                                    |          |
| Assicurarsi che non siano presenti ostruzioni nel tubo di scarico.                                                                                                    |          |
| Assicurarsi che non siano presenti ostruzioni nel filtro nell'alloggiamento della ventola e nell'alloggiamento dello sfiato sul lato dell'analizzatore.                                                                                                    |          |
| Se si utilizza un campionatore, assicurarsi che funzioni correttamente. Assicurarsi che vi sia un flusso sufficiente verso il tubo del campione.                                                                                                    |          |

## 1.4 Riempimento o sostituzione dei reagenti

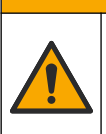

# ATTENZIONE

Pericolo di esposizione ad agenti chimici. Rispettare le procedure di sicurezza del laboratorio e indossare tutte le apparecchiature protettive appropriate per le sostanze chimiche utilizzate. Fare riferimento alle attuali schede di sicurezza (MSDS/SDS) per i protocolli di sicurezza.

# **ATTENZIONE**

Pericolo di esposizione ad agenti chimici. Smaltire i prodotti chimici e i rifiuti conformemente alle normative locali, regionali e nazionali.

Riempire o sostituire i contenitori del reagente acido e del reagente base secondo necessità quando l'analizzatore viene arrestato.

- Selezionare OPERATION (OPERAZIONE) > START,STOP (AVVIO,ARRESTO) > FINISH & STOP (FINE E ARRESTO) o EMERGENCY STOP (ARRESTO DI EMERGENZA).
- 2. Riempire o sostituire i reagenti.
- 3. Selezionare MAINTENANCE (MANUTENZIONE) > COMMISSIONING (MESSA IN FUNZIONE) > REAGENTS MONITOR (MONITORAGGIO REAGENTI).
- 4. Impostare i volumi dei reagenti.
- Selezionare OPERATION (OPERAZIONE) > REAGENTS SETUP (IMPOSTAZIONE REAGENTI)> INSTALL NEW REAGENTS (INSTALLA NUOVI REAGENTI) per adescare il tubo del reagente ed eseguire una calibrazione dello zero.

# 1.5 Aprire le porte

# AVVISO

Assicurarsi che le maniglie delle porte siano completamente girate prima di aprire le porte, altrimenti si potrebbero verificare danni alla guarnizione della porta. Se la guarnizione della porta è danneggiata, polvere e liquidi potrebbero entrare nell'involucro.

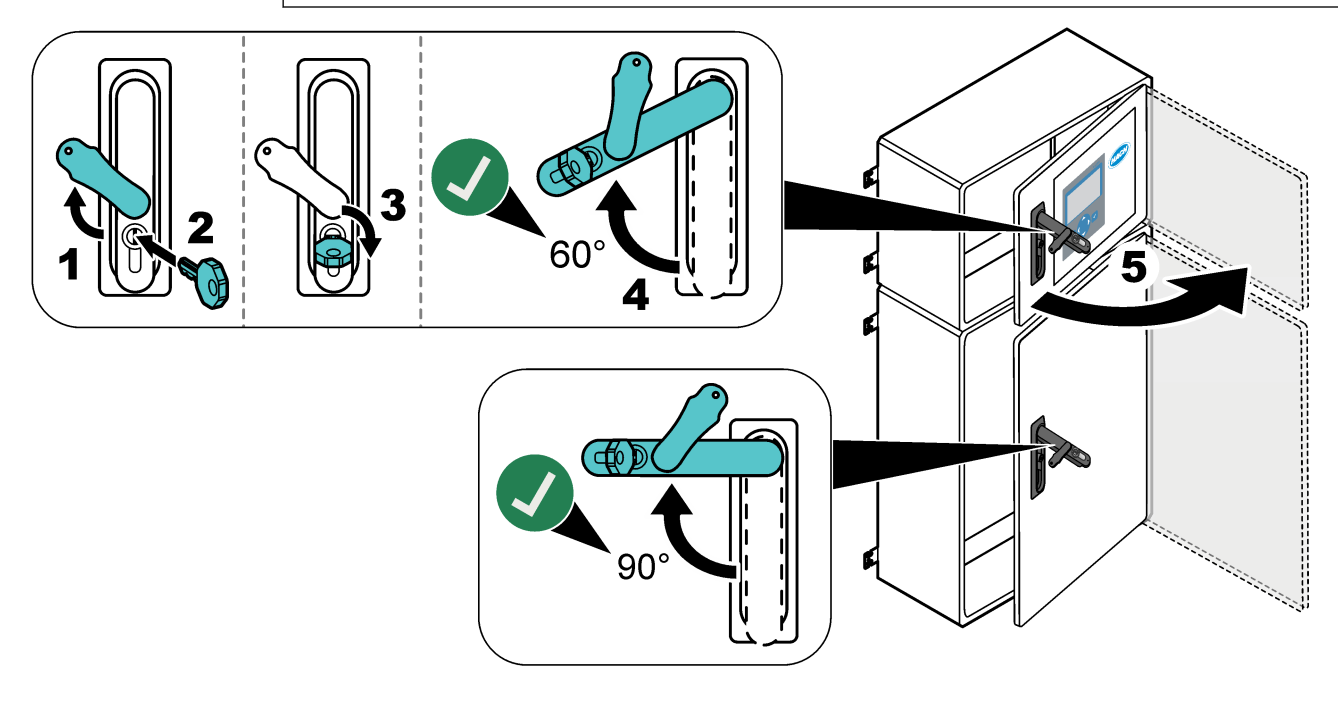

# 1.6 Sostituzione di un fusibile

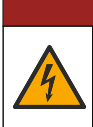

A PERICOLO

Pericolo di folgorazione. Isolare tutta l'alimentazione dello strumento e scollegare l'alimentazione dai collegamenti dello strumento e del relè prima di eseguire questa attività di manutenzione

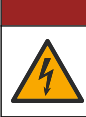

**A**PERICOLO

Pericolo di folgorazione. Per la sostituzione, utilizzare fusibili dello stesso tipo e della stessa corrente nominale.

Sostituire un fusibile bruciato per garantire il corretto funzionamento. Fare riferimento a Figura 1 per la posizione dei fusibili. Fare riferimento a Tabella 2 per le specifiche dei fusibili.

Inoltre, sullo sportello superiore è disponibile uno schema delle posizioni dei fusibili.

Figura 1 Schema delle posizioni dei fusibili

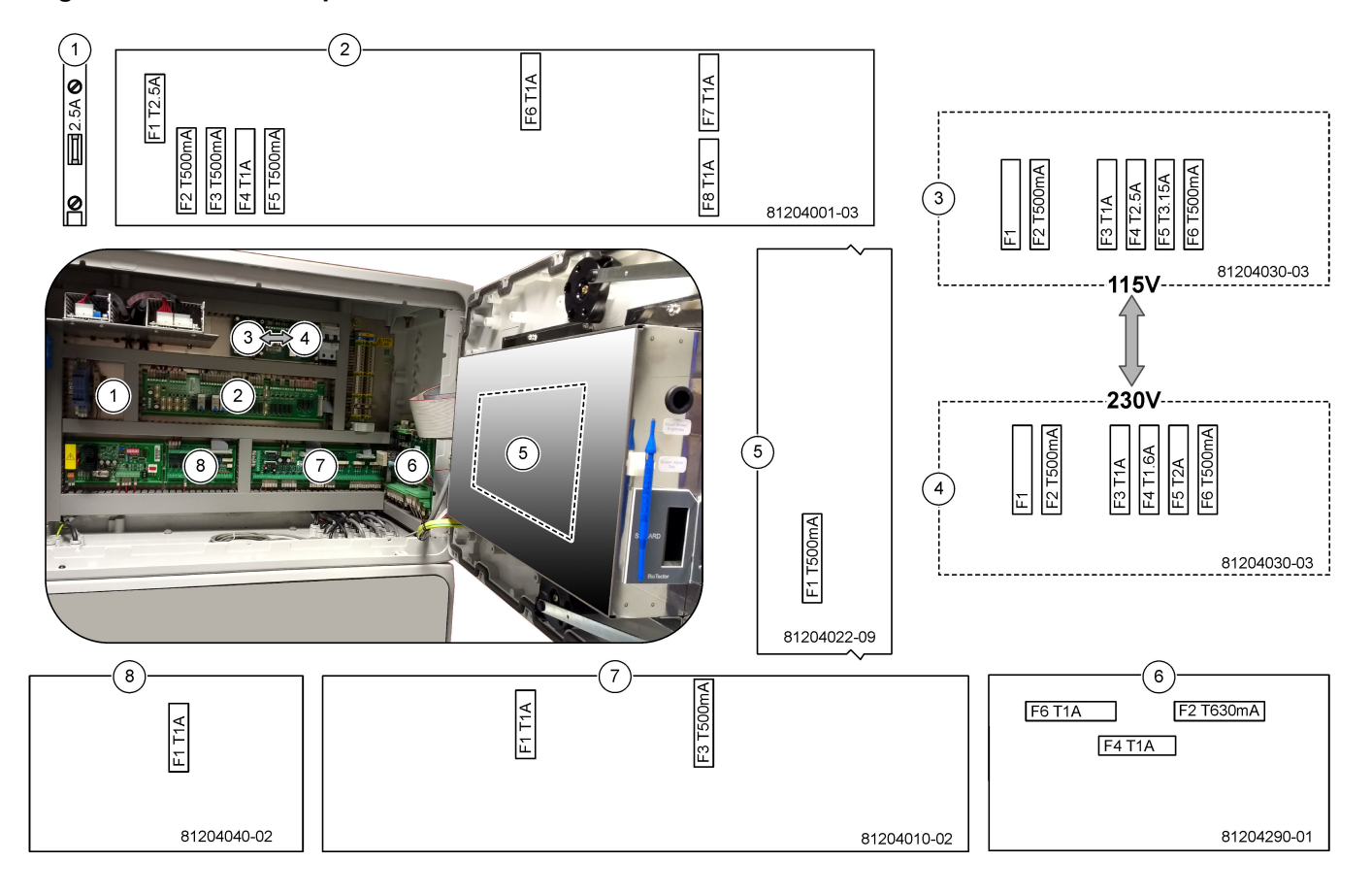

| Voce | Nome                             | Numero      | Dimensione                       | Materiale | Numero | Corrente   | Тіро                   |    |       |               |
|------|----------------------------------|-------------|----------------------------------|-----------|--------|------------|------------------------|----|-------|---------------|
| 1    | Guida DIN raffreddatore          | Morsetto 47 | Tipo miniaturizzato<br>5 x 20 mm | Ceramica  | F1     | 2,5 A (CC) | T 2,5A, H250 V         |    |       |               |
| 2    | PCB relè                         | 81204001-03 | Tipo miniaturizzato<br>5 x 20 mm | Vetro     | F1     | 2,5 A (CC) | T 2,5 A L125 V<br>CC   |    |       |               |
|      |                                  |             |                                  |           | F2     | 0,5 A (CC) | T 500 mA L 125 V<br>CC |    |       |               |
|      |                                  |             |                                  |           | F3     | 0,5 A (CC) | T 500 mA L 125 V<br>CC |    |       |               |
|      |                                  |             |                                  |           | F4     | 1,0 A (CC) | T 1 A L125 V CC        |    |       |               |
|      |                                  |             |                                  |           | F5     | 1,0 A (CC) | T 1 A L125 V CC        |    |       |               |
|      |                                  |             |                                  |           | F6     | 1,0 A (CC) | T 1 A L125 V CC        |    |       |               |
|      |                                  |             |                                  |           | F7     | 1,0 A (CC) | T 1 A L125 V CC        |    |       |               |
|      |                                  |             |                                  |           | F8     | 1,0 A (CC) | T 1 A L125 V CC        |    |       |               |
| 3    | PCB alimentazione 115 V          | 81204030-03 | Tipo miniaturizzato              | Ceramica  | F1     | —          | Vuoto                  |    |       |               |
|      | CA (PCB per rete elettrica)      |             | 5 x 20 mm                        |           | F2     | 0,5 A      | T 500 mA,<br>H250 V    |    |       |               |
|      |                                  |             |                                  |           | F3     | 1,0 A      | T 1 A, H250 V          |    |       |               |
|      |                                  |             |                                  |           | F4     | 2,5 A      | T 2,50 A, H250 V       |    |       |               |
|      |                                  |             |                                  |           | F5     | 3,15 A     | T 3,15 A, H250 V       |    |       |               |
|      |                                  |             |                                  |           | F6     | 0,5 A      | T 500 mA,<br>H250 V    |    |       |               |
| 4    | PCB alimentazione 230 V          | 81204030-03 | Tipo miniaturizzato              | Ceramica  | F1     | _          | Vuoto                  |    |       |               |
|      | CA (PCB per rete elettrica)      |             | 5 x 20 mm                        |           | F2     | 0,5 A      | T 500 mA,<br>H250 V    |    |       |               |
|      |                                  |             |                                  |           | F3     | 1,0 A      | T 1 A, H250 V          |    |       |               |
|      |                                  |             |                                  |           | F4     | 1,6 A      | T 1,60 A, H250 V       |    |       |               |
|      |                                  |             |                                  |           | F5     | 2,0 A      | T 2 A, H250 V          |    |       |               |
|      |                                  |             |                                  |           | F6     | 0,5 A      | T 500 mA,<br>H250 V    |    |       |               |
| 5    | Scheda principale (scheda madre) | 81204022-09 | Tipo miniaturizzato<br>5 x 20 mm | Vetro     | F1     | 0,5 A (CC) | T 500 mA L125 V<br>CC  |    |       |               |
| 6    | PCB I/O AF (scheda TNTP)         | 81204290-01 | Tipo miniaturizzato<br>5 x 20 mm | Vetro     | F2     | 630 mA     | T 630 mA,<br>H250 V    |    |       |               |
|      |                                  |             |                                  |           |        |            |                        | F4 | 1,0 A | T 1 A, H250 V |
|      |                                  |             |                                  |           | F6     | 1,0 A      | T 1 A, H250 V          |    |       |               |
| 7    | PCB di segnale                   | 81204010-02 | Tipo miniaturizzato              | Vetro     | F1     | 1,0 A (CC) | T 1 A L125 V CC        |    |       |               |
|      |                                  |             | 5 x 20 mm                        |           | F3     | 0,5 (CC)   | T 500 mA L125 V<br>CC  |    |       |               |
| 8    | PCB di espansione flusso         | 81204040-02 | Tipo miniaturizzato<br>5 x 20 mm | Vetro     | F1     | 1,0 A (CC) | T 1 A L125 V CC        |    |       |               |

Tabella 2 Specifiche dei fusibili

Legenda:

- A—Ampere
- **F**—Fusibile
- H-Interrupt alto
- ID—Identificazione
- L— Interrupt basso
- mA-Milliampere
- PCB—Scheda a circuito stampato
- T—Tempo di latenza (ritardo)

**V**—Volt

# 1.7 Procedura di spegnimento

Se l'alimentazione viene interrotta dall'analizzatore per più di 2 giorni, utilizzare l'elenco di controllo seguente per preparare l'analizzatore allo spegnimento o allo stoccaggio. Eseguire le attività nell'ordine indicato.

| Intervento                                                                                                    | Iniziale |
|----------------------------------------------------------------------------------------------------|----------|
| Selezionare OPERATION (OPERAZIONE) > START,STOP (AVVIO,ARRESTO) > FINISH & STOP (FINE E ARRESTO) o EMERGENCY STOP (ARRESTO DI EMERGENZA).                                                                                                    |          |
| Attendere che sul display venga visualizzato il messaggio "SYSTEM STOPPED (SISTEMA ARRESTATO)".                                                                                                    |          |
| Rimuovere il reagente dalle relative linee come indicato di seguito. Fare riferimento a Lavaggio delle linee del reagente a pagina 10.                                                                                                    |          |
| Scollegare i raccordi SAMPLE (CAMPIONE) dalle fonti. Collegare i raccordi SAMPLE (CAMPIONE) a uno scarico aperto o a un contenitore di plastica vuoto.                                                                                                    |          |
| Effettuare i passaggi illustrati di seguito:                                                                                                    |          |
| <ol> <li>Selezionare MAINTENANCE (MANUTENZIONE) &gt; DIAGNOSTICS (DIAGNOSTICA) &gt; SIMULATE<br/>(SIMULAZIONE) &gt; OXIDATION PHASE SIM (SIMUL FASE OSSIDAZIONE) &gt; CLEANING VALVE<br/>(VALVOLA DI PULIZIA). Selezionare ON (ACCESO) per aprire la valvola di pulizia.</li> </ol>      |          |
| 2. Assicurarsi che tutte le valvole di flusso, manuali e di calibrazione siano chiuse.                                                                                                    |          |
| <ol> <li>Selezionare SAMPLE PUMP (POMPA CAMPIONE), quindi REV (INDIETRO) per impostare la pompa in<br/>modo che funzioni in senso inverso. Azionare la pompa del campione in senso inverso fino a svuotare le<br/>linee del campione e il vaso di raccolta campione ossidato.</li> </ol> |          |
| Scollegare l'alimentazione dall'analizzatore.                                                                                                    |          |

### 1.7.1 Lavaggio delle linee del reagente

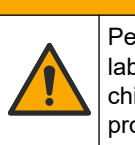

Pericolo di esposizione ad agenti chimici. Rispettare le procedure di sicurezza del laboratorio e indossare tutte le apparecchiature protettive appropriate per le sostanze chimiche utilizzate. Fare riferimento alle attuali schede di sicurezza (MSDS/SDS) per i protocolli di sicurezza.

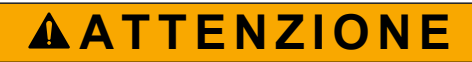

**ATTENZIONE** 

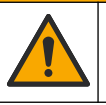

Pericolo di esposizione ad agenti chimici. Smaltire i prodotti chimici e i rifiuti conformemente alle normative locali, regionali e nazionali.

Rimuovere il reagente dalle relative linee come indicato di seguito:

- 1. Indossare i dispositivi di protezione individuale indicati nelle schede tecniche sulla sicurezza (MSDS/SDS).
- **2.** Rimuovere i tubi dalle porte per REAGENTE ACIDO, REAGENTE BASE e ACQUA HCL sul lato dell'analizzatore.
- 3. Collegare le porte per REAGENTE ACIDO, REAGENTE BASE e ACQUA HCL a un contenitore di acqua deionizzata. Se l'acqua deionizzata non è disponibile, usare acqua di rubinetto.
- Selezionare CALIBRATION (CALIBRAZIONE) > ZERO CALIBRATION (CALIBRAZIONE ZERO) > RUN REAGENTS PURGE (ESEGUI SPURGO REAGENTI) per avviare un ciclo di spurgo.
- Ripetere il passaggio 4 una seconda volta.
   L'analizzatore sostituisce i reagenti nelle rispettive linee con acqua.
- 6. Una volta completato il ciclo di spurgo dei reagenti, rimuovere il tubo dal contenitore di acqua deionizzata e collocarlo all'aperto.
- 7. Eseguire il passaggio 4 due volte.

L'analizzatore sostituisce l'acqua nelle linee dei reagenti con aria.

# 2.1 Guasti di sistema

Selezionare OPERATION (OPERAZIONE) > FAULT ARCHIVE (ARCHIVIO GUASTI) per visualizzare i guasti che si sono verificati nel sistema. I guasti e gli avvisi che presentano un asterisco (\*) sono attivi.

Quando nell'angolo in alto a sinistra della schermata Reaction Data (Dati reazione) o della schermata Reagent Status (Stato reagente) viene visualizzato il messaggio "SYSTEM FAULT (GUASTO DI SISTEMA)", si è verificato un guasto nel sistema. Le misurazioni si sono arrestate. Le uscite da 4–20 mA sono impostate sul livello di guasto (valore predefinito: 1 mA). Il relè di guasto del sistema (relè 20) è attivo.

Per riavviare l'analizzatore, completare la procedura di risoluzione dei problemi per il guasto del sistema. Fare riferimento a Tabella 3. Per confermare il guasto, selezionarlo e premere ✓.

**Nota:** alcuni guasti di sistema, ad esempio, 05\_Pressure Test Fail (Test di pressione non superato) non possono essere confermati dall'utente. Questi guasti vengono ripristinati e confermati automaticamente dal sistema all'avvio, al riavvio o all'eliminazione della condizione di guasto.

| Messaggio                                             | Descrizione                                                                                                    | Causa e soluzione                                                                                                    |  |
|-------------------------------------------------------|----------------------------------------------------------------------------------------------------|----------------------------------------------------------------------------------------------------|--|
| 01_LOW O2 FLOW - EX<br>(FLUSSO O2 BASSO -<br>SCARICO) | II flusso di ossigeno attraverso la<br>valvola (MV1) di scarico (EX) era<br>inferiore al 50% del setpoint MFC<br>(controller del flusso di massa) del<br>flusso di ossigeno superando<br>l'impostazione LOW O2 FLOW<br>TIME (TEMPO FLUSSO<br>O2 BASSO).<br>Fare riferimento a MAINTENANCE<br>(MANUTENZIONE) > SYSTEM<br>CONFIGURATION<br>(CONFIGURATION SISTEMA) ><br>FAULT SETUP (IMPOSTAZIONE<br>GUASTO) > LOW O2 FLOW TIME<br>(TEMPO FLUSSO O2 BASSO). | <ul> <li>Bombola di ossigeno vuota</li> <li>Problema di alimentazione dell'ossigeno</li> <li>Ostruzione nel distruttore di ozono</li> <li>Ostruzione tubo a valle dell'MFC</li> <li>Guasto o ostruzione nella valvola di scarico</li> <li>Guasto dell'MFC. Eseguire un test di flusso. Fare riferimento a Esecuzione di un test di flusso a pagina 27.</li> </ul> |  |
| 02_LOW O2 FLOW - SO<br>(FLUSSO O2 BASSO - SO)         | II flusso di ossigeno attraverso la<br>valvola (MV5) di uscita campione<br>(SO) era inferiore al 50% del<br>setpoint MFC superando<br>l'impostazione LOW O2 FLOW<br>TIME (TEMPO FLUSSO<br>O2 BASSO).<br>Fare riferimento a MAINTENANCE<br>(MANUTENZIONE) > SYSTEM<br>CONFIGURATION<br>(CONFIGURAZIONE SISTEMA) ><br>FAULT SETUP (IMPOSTAZIONE<br>GUASTO) > LOW O2 FLOW TIME<br>(TEMPO FLUSSO O2 BASSO).                                                   | <ul> <li>Bombola di ossigeno vuota</li> <li>Problema di alimentazione dell'ossigeno</li> <li>Guasto o ostruzione nella valvola di uscita campione</li> <li>Guasto o ostruzione nella valvola di scarico (MV1)</li> <li>Guasto dell'MFC. Eseguire un test di flusso. Fare riferimento a Esecuzione di un test di flusso a pagina 27.</li> </ul>                    |  |

#### Tabella 3 Guasti di sistema

| Messaggio                                                                     | Descrizione                                                                                                    | Causa e soluzione                                                                                                    |  |  |
|-------------------------------------------------------------------------------|----------------------------------------------------------------------------------------------------|----------------------------------------------------------------------------------------------------|--|--|
| 03_HIGH O2 FLOW<br>(FLUSSO O2 ALTO)                                           | Il flusso di ossigeno attraverso la<br>valvola di scarico (MV1) era<br>superiore al 50% del setpoint MFC<br>superando l'impostazione HIGH<br>O2 FLOW TIME (TEMPO FLUSSO<br>O2 ALTO).                                                                                                    | <ul> <li>Guasto dell'MFC</li> <li>Pressione dell'ossigeno troppo alta</li> <li>Problema di alimentazione dell'ossigeno</li> </ul>                                                                                                    |  |  |
|                                                                               | Fare riferimento a MAINTENANCE<br>(MANUTENZIONE) > SYSTEM<br>CONFIGURATION<br>(CONFIGURAZIONE SISTEMA) ><br>FAULT SETUP (IMPOSTAZIONE<br>GUASTO) > HIGH O2 FLOW TIME<br>(TEMPO FLUSSO O2 ALTO).                                                                                                    |                                                                                                    |  |  |
| 04_NO REACTION<br>(NESSUNA REAZIONE)<br>(impostabile come guasto o<br>avviso) | Il picco di TOC (o TC) CO <sub>2</sub> è<br>assente o il picco di CO <sub>2</sub> è inferiore<br>all'impostazione CO2 LEVEL<br>(LIVELLO CO2) per tre reazioni<br>consecutive.<br>Fare riferimento a MAINTENANCE<br>(MANUTENZIONE) > SYSTEM<br>CONFIGURATION<br>(CONFIGURATION<br>(CONFIGURAZIONE SISTEMA) ><br>REACTION CHECK (CONTROLLO<br>REAZIONE) > CO2 LEVEL<br>(LIVELLO CO2). | <ul> <li>Il reagente acido e/o il reagente base non sono alla corretta concentrazione.</li> <li>Il contenitore del reagente acido e/o il contenitore del reagente base sono vuoti.</li> <li>Le linee del reagente acido e/o le linee del reagente base presentano un'ostruzione o bolle d'aria.</li> <li>Il funzionamento della pompa del reagente acido o della pompa del reagente base non è corretto.</li> <li>Il funzionamento della pompa di circolazione non è corretto.</li> </ul> |  |  |

| Messaggio                                                | Descrizione                                                                                                    | Causa e soluzione                                                                                                    |  |  |
|----------------------------------------------------------|----------------------------------------------------------------------------------------------------|----------------------------------------------------------------------------------------------------|--|--|
| 05_PRESSURE TEST FAIL<br>(ERRORE TEST DI<br>PRESSIONE)   | II flusso MFC non è diminuito a un<br>valore inferiore all'impostazione<br>PRESSURE TEST FAULT<br>(ERRORE TEST DI PRESSIONE)<br>durante il test di pressione.<br>Fare riferimento a MAINTENANCE<br>(MANUTENZIONE) > SYSTEM<br>CONFIGURATION<br>(CONFIGURAZIONE SISTEMA) ><br>SEQUENCE PROGRAM<br>(PROGRAMMAZIONE SEQUENZA)<br>> PRESSURE/FLOW TEST (TEST<br>PRESSIONE/FLUSSO) ><br>PRESSURE TEST FAULT<br>(ERRORE TEST DI PRESSIONE).                                                                                                    | <ul> <li>L'analizzatore presenta una perdita di gas e/o<br/>liquido.</li> <li>Una valvola presenta una perdita.</li> <li>Esaminare la valvola di uscita campione, la valvola<br/>campione (ARS) e i raccordi dell'analizzatore per<br/>rilevare eventuali perdite.</li> <li>Esaminare la pompa di circolazione per rilevare<br/>eventuali perdite.</li> </ul> |  |  |
| 06_PRESSURE CHCK FAIL<br>(ERRORE CONTROLLO<br>PRESSIONE) | II flusso MFC non è diminuito a un<br>valore inferiore all'impostazione<br>PRESSURE CHCK FAULT<br>(ERRORE CONTROLLO<br>PRESSIONE) durante il controllo<br>della pressione per tre reazioni<br>consecutive (valore predefinito).<br>Fare riferimento a MAINTENANCE<br>(MANUTENZIONE) > SYSTEM<br>CONFIGURATION<br>(CONFIGURATION SISTEMA) ><br>SEQUENCE PROGRAM<br>(PROGRAMMAZIONE SISTEMA) ><br>SEQUENCE PROGRAM<br>(PROGRAMMAZIONE SEQUENZA)<br>> PRESSURE/FLOW TEST (TEST<br>PRESSIONE/FLUSSO) ><br>PRESSURE CHCK FAULT<br>(ERRORE CONTROLLO<br>PRESSIONE). |                                                                                                    |  |  |
| 08_RELAY PCB FAULT<br>(GUASTO PCB RELÈ)                  | <ul> <li>La scheda relè 81204001 ha un fusibile bruciato.</li> <li>La scheda di segnale 81204010 ha un fusibile bruciato, F3.</li> <li>Il funzionamento della PSU a 24 V non è corretto.</li> </ul>                                                                                                    | Esaminare l'alimentazione in ingresso a 24 V CC.<br>Esaminare i fusibili sulla scheda relè. Fare riferimento a<br>Componenti dell'armadio di controllo a pagina 43 per<br>la posizione. Esaminare il fusibile F3 sulla scheda relè.<br>Il LED 6 sulla scheda di segnale è spento quando il<br>guasto viene corretto.                                          |  |  |
| 09_OZONE PCB FAULT<br>(GUASTO PCB OZONO)                 | Il funzionamento della scheda ozono<br>non è corretto.                                                                                                    | Sostituire la scheda ozono. Contattare il servizio di assistenza tecnica.                                                                                                    |  |  |
| 10_N/P PCB FAULT<br>(GUASTO PCB A/F)                     | Il funzionamento della PSU a 24 V<br>non è corretto.<br>La scheda di ingresso/uscita di<br>azoto/fosforo (scheda I/O AF<br>81204290) presenta un fusibile<br>bruciato F2, F4 o F6.                                                                                                    | Esaminare l'alimentazione in ingresso a 24 V CC alla<br>scheda I/O AF (81204290). Fare riferimento a<br>Componenti dell'armadio di controllo a pagina 43 per<br>la posizione. Esaminare i fusibili F2, F4 e F6 sulla<br>scheda I/O AF.<br>I LED L1, L4 e L6 sono spenti quando il guasto viene<br>corretto.                                                   |  |  |

| Messaggio                                             | Descrizione                                                                                                    | Causa e soluzione                                                                                                    |
|-------------------------------------------------------|----------------------------------------------------------------------------------------------------|----------------------------------------------------------------------------------------------------|
| 11_CO2 ANALYZER FAULT<br>(GUASTO ANALIZZATORE<br>CO2) | Il funzionamento dell'analizzatore di<br>CO <sub>2</sub> non è corretto.                                                             | Esaminare l'alimentazione in ingresso a 24 V CC per<br>l'analizzatore di $CO_2$ dalla scheda madre (fili 101 e<br>102). Fare riferimento a Componenti dell'armadio di<br>controllo a pagina 43 per la posizione.                                                                                                    |
|                                                       |                                                                                                    | Esaminare il segnale proveniente dall'analizzatore di $CO_2$ . Aprire l'analizzatore di $CO_2$ e pulire le lenti.                                                                                                    |
|                                                       |                                                                                                    | Scollegare e ricollegare l'alimentazione dell'analizzatore.                                                                                                    |
|                                                       |                                                                                                    | Per ulteriori test, fare riferimento alla scheda informativa<br>T019. Risoluzione dei problemi dell'analizzatore di CO <sub>2</sub><br>BioTector.                                                                                                    |
| 12_HIGH CO2 IN<br>O2 (LIVELLO CO2 ALTO IN<br>O2)      | È presente un alto livello di CO <sub>2</sub> nel<br>gas di ossigeno in ingresso.                                                    | Selezionare MAINTENANCE (MANUTENZIONE) ><br>DIAGNOSTICS (DIAGNOSTICA) > SIMULATE<br>(SIMULAZIONE) > OXIDATION PHASE SIM (SIMUL<br>FASE OSSIDAZIONE).MAINTENANCE<br>(MANUTENZIONE)DIAGNOSTICS<br>(DIAGNOSTICA)SIMULATE<br>(SIMULAZIONE)OXIDATION PHASE SIM (SIMUL<br>FASE OSSIDAZIONE) Se il valore di CO <sub>2</sub> visualizzato<br>sul display è superiore a 250 - 300 ppm, esaminare la<br>purezza dell'ossigeno. |
|                                                       |                                                                                                    | Esaminare l'ingresso di gas di ossigeno e il<br>concentratore di ossigeno, se applicabile.                                                                                                    |
|                                                       |                                                                                                    | Identificare un'eventuale contaminazione di CO <sub>2</sub> nella<br>mandata dell'ossigeno. Fare riferimento a <i>Esame</i><br><i>dell'alimentazione di ossigeno</i> nel manuale di<br>installazione e uso.                                                                                                    |
|                                                       |                                                                                                    | Se la purezza dell'ossigeno è sufficiente, aprire<br>l'analizzatore di $CO_2$ e pulire le lenti. Se il problema<br>persiste, sostituire i filtri dell'analizzatore di $CO_2$ .                                                                                                    |
| 13_SMPL VALVE SEN SEQ<br>(SEQ SENS VALV CAMP)         | I sensori della valvola campione<br>sono in una sequenza errata. I<br>sensori della valvola campione<br>devono essere nella sequenza | Controllare se si sono verificati i guasti 14_SAMPLE<br>VALVE SEN1 (SENS1 VALV CAMP), 15_SAMPLE<br>VALVE SEN2 (SENS2 VALV CAMP) o 16_SAMPLE<br>VALVE SEN3 (SENS3 VALVOLA CAMPIONE).                                                                                                    |
|                                                       | Sensore 1, 2 e 3.                                                                                                    | Esaminare il fusibile F6 sulla PCB relè. Selezionare<br>MAINTENANCE (MANUTENZIONE) > DIAGNOSTICS<br>(DIAGNOSTICA) > SAMPLE VALVE (VALVOLA<br>CAMPIONE). Esaminare il funzionamento della valvola<br>campione. Esaminare il cablaggio del sensore della<br>valvola campione.                                                                                                    |

| Messaggio                                                                                                    | Descrizione                                                                                             | Causa e soluzione                                                                                                    |  |  |
|----------------------------------------------------------------------------------------------------|----------------------------------------------------------------------------------------------------|----------------------------------------------------------------------------------------------------|--|--|
| 14_SAMPLE VALVE<br>SEN1 (SENS1 VALV CAMP)<br>15_SAMPLE VALVE<br>SEN2 (SENS2 VALV CAMP)<br>16_SAMPLE VALVE<br>SEN3 (SENS3 VALVOLA<br>CAMPIONE) | Il sensore 1, 2 o 3 della valvola<br>campione non ha mostrato la<br>posizione della valvola.            | Esaminare il fusibile F6 sulla PCB relè. Il<br>funzionamento dei sensori della valvola campione non<br>è corretto o si è verificato un problema di orientamento.<br>Esaminare il cablaggio sulla scheda della valvola e<br>sulla PCB di segnale. Fare riferimento a Componenti<br>dell'armadio di controllo a pagina 43 per la posizione.<br>Esaminare i segnali dei sensori. Osservare i LED 12,<br>13 e 14 sulla PCB di segnale e DI01, DI02 e DI03 nel<br>menu DIGITAL INPUT (INGRESSO DIGITALE).<br>Selezionare MAINTENANCE (MANUTENZIONE) ><br>DIAGNOSTICS (DIAGNOSTICA) > INPUT/OUTPUT<br>STATUS (STATO INGRESSI/USCITE) > DIGITAL<br>INPUT (INGRESSO DIGITALE). Fare riferimento a<br>Componenti dell'armadio di controllo a pagina 43 per<br>la posizione delle schede.<br>Sostituire il gruppo valvole. |  |  |
| 17_SMPL VALVE NOT                                                                                                    | La posizione corretta del sensore                                                                       | Sostituire il relè 4 sulla PCB relè. Fare riferimento a                                                                                                    |  |  |
| SYNC (VALV CAMP NON<br>SINCR)                                                                                                    | (Sensore 1) non e stata identificata nella valvola campione quando la                                   | la posizione.                                                                                                    |  |  |
|                                                                                                    | pompa del campione è in funzione.                                                                       | Esaminare il segnale del sensore. Osservare il LED<br>12 sulla scheda di segnale e DI01 nel menu DIGITAL<br>INPUT (INGRESSO DIGITALE). Selezionare<br>MAINTENANCE (MANUTENZIONE) > DIAGNOSTICS<br>(DIAGNOSTICA) > INPUT/OUTPUT STATUS (STATO<br>INGRESSI/USCITE) > DIGITAL INPUT (INGRESSO<br>DIGITALE). Fare riferimento a Componenti dell'armadio<br>di controllo a pagina 43 per la posizione delle schede.                                                                                                    |  |  |
| 18_LIQUID LEAK DET<br>(RILEV PERDITE LIQUIDO)                                                                                                 | Un rilevatore di perdite di liquido<br>nell'analizzatore è attivo. Sono<br>presenti perdite di liquido. | Verificare la presenza di una perdita di liquido<br>nell'alloggiamento dell'analizzatore.<br>Scollegare il connettore del rilevatore di perdite sulla<br>parte inferiore del reattore per identificare un'eventuale<br>perdita dal reattore. Esaminare il rilevatore di perdite di<br>liquido.                                                                                                    |  |  |
| 19_DCP LIQ LEAK DET<br>(RILEV PERDITE LIQUIDO<br>DCP)                                                                                         | Il rilevatore di perdite di liquido per il<br>DCP (fotometro a due cellule) è<br>attivo.                | Verificare la presenza di una perdita di liquido nel<br>fotometro a due cellule. Esaminare il funzionamento del<br>rilevatore di perdite di liquido per il fotometro a due<br>cellule.                                                                                                    |  |  |
| 20_NO REAGENTS<br>(NESSUN REAGENTE)<br>(impostabile come guasto,<br>avviso o notifica)                                                        | I livelli di reagente calcolati indicano<br>che i contenitori dei reagenti sono<br>vuoti.               | Sostituire i reagenti. Fare riferimento a Riempimento o sostituzione dei reagenti a pagina 7.                                                                                                    |  |  |

# 2.2 Avvisi di sistema

Selezionare OPERATION (OPERAZIONE) > FAULT ARCHIVE (ARCHIVIO GUASTI) per visualizzare gli avvisi verificatisi. I guasti e gli avvisi che presentano un asterisco (\*) sono attivi.

Quando nell'angolo in alto a sinistra della schermata Reaction Data (Dati reazione) o della schermata Reagent Status (Stato reagente) viene visualizzato il messaggio "SYSTEM WARNING (AVVISO DI SISTEMA)", è presente un avviso. Le misurazioni proseguono. Le uscite da 4-20 mA non cambiano. Il relè di guasto del sistema (relè 20) non è attivo. Completare la procedura di risoluzione dei problemi per l'avviso. Fare riferimento a Tabella 4. Per confermare l'avviso, selezionarlo e premere ✔.

Se sono presenti più avvisi nello strumento, esaminare i fusibili sulla scheda relè e sulla scheda di segnale.

| Messaggio                                              | Descrizione                                                                                                    | Causa e soluzione                                                                                                    |
|--------------------------------------------------------|----------------------------------------------------------------------------------------------------|----------------------------------------------------------------------------------------------------|
| 21_CO2 ANL LENS<br>DIRTY (LENTE ANAL<br>CO2 SPORCA)    | Il dispositivo ottico dell'analizzatore di $CO_2$ è sporco.                                                                                                    | Pulire l'analizzatore di $CO_2$ . Pulire le lenti dell'analizzatore di $CO_2$ .                                                                                                    |
| 22_FLOW WARNING –<br>EX (AVVISO FLUSSO -<br>SCARICO)   | II flusso di ossigeno attraverso la valvola<br>(MV1) di scarico (EX) è diminuito a un<br>valore inferiore rispetto all'impostazione<br>FLOW WARNING (AVVISO FLUSSO)<br>durante il test di pressione.<br>Fare riferimento a MAINTENANCE<br>(MANUTENZIONE) > SYSTEM<br>CONFIGURATION (CONFIGURAZIONE<br>SISTEMA) > SEQUENCE PROGRAM<br>(PROGRAMMAZIONE SEQUENZA) ><br>PRESSURE/FLOW TEST (TEST<br>PRESSIONE/FLUSSO) > FLOW<br>WARNING (AVVISO FLUSSO).    | <ul> <li>Bombola di ossigeno vuota</li> <li>Problema di alimentazione dell'ossigeno</li> <li>Ostruzione nel distruttore di ozono</li> <li>Ostruzione nel tubo a valle del controllore del<br/>flusso di massa (MFC)</li> <li>Guasto o ostruzione nella valvola di scarico</li> <li>Guasto dell'MFC. Eseguire un test di flusso. Fare<br/>riferimento a Esecuzione di un test di flusso<br/>a pagina 27.</li> </ul>                                                      |
| 23_FLOW WARNING –<br>SO (AVVISO FLUSSO -<br>SO)        | II flusso di ossigeno attraverso la valvola<br>di uscita campione (MV5) è diminuito a un<br>valore inferiore rispetto all'impostazione<br>FLOW WARNING (AVVISO FLUSSO)<br>durante il test di pressione.<br>Fare riferimento a MAINTENANCE<br>(MANUTENZIONE) > SYSTEM<br>CONFIGURATION (CONFIGURAZIONE<br>SISTEMA) > SEQUENCE PROGRAM<br>(PROGRAMMAZIONE SEQUENZA) ><br>PRESSURE/FLOW TEST (TEST<br>PRESSIONE/FLUSSO) > FLOW<br>WARNING (AVVISO FLUSSO). | <ul> <li>Bombola di ossigeno vuota</li> <li>Problema di alimentazione dell'ossigeno</li> <li>Guasto o ostruzione nella valvola di uscita<br/>campione</li> <li>Ostruzione nel tubo a valle dell'MFC</li> <li>Guasto dell'MFC. Eseguire un test di flusso. Fare<br/>riferimento a Esecuzione di un test di flusso<br/>a pagina 27.</li> </ul>                                                                                                    |
| 26_PRESSURE TEST<br>WARN (AVVISO TEST<br>DI PRESSIONE) | II flusso MFC non è diminuito a un valore<br>inferiore all'impostazione PRESSURE<br>TEST WARN (AVVISO TEST DI<br>PRESSIONE) durante il test di pressione.<br>Fare riferimento a MAINTENANCE<br>(MANUTENZIONE) > SYSTEM<br>CONFIGURATION (CONFIGURAZIONE<br>SISTEMA) > SEQUENCE PROGRAM<br>(PROGRAMMAZIONE SEQUENZA) ><br>PRESSURE/FLOW TEST (TEST<br>PRESSIONE/FLUSSO) > PRESSURE<br>TEST WARN (AVVISO TEST DI<br>PRESSIONE).                           | <ul> <li>L'analizzatore presenta una perdita di gas e/o<br/>liquido.</li> <li>Una valvola presenta una perdita.</li> <li>Esaminare la valvola di uscita campione, la valvola<br/>campione (ARS) e i raccordi dell'analizzatore per<br/>rilevare eventuali perdite.</li> <li>Esaminare la pompa di circolazione per rilevare<br/>eventuali perdite. Eseguire un test di pressione.<br/>Fare riferimento a Esecuzione di un test di<br/>pressione a pagina 27.</li> </ul> |
| 28_NO PRESSURE<br>TEST (NESSUN TEST<br>DI PRESSIONE)   | Il test di pressione non è stato eseguito<br>durante la sequenza di avvio del sistema.<br><b>Nota:</b> l'avviso rimane attivo fino a quando non<br>viene superato un test di pressione.                                                                                                    | L'analizzatore è stato avviato con un avvio rapido.<br>Durante la selezione di START (AVVIO), è stato<br>premuto il tasto freccia DESTRA.                                                                                                    |

#### Tabella 4 Avvisi di sistema

| Messaggio                                                                                                    | Descrizione                                                                                                    | Causa e soluzione                                                                                                    |
|----------------------------------------------------------------------------------------------------|----------------------------------------------------------------------------------------------------|----------------------------------------------------------------------------------------------------|
| 29_PRESSURE TEST<br>OFF (TEST DI<br>PRESSIONE<br>DISATTIVO)                                                              | Le funzioni quotidiane del test di<br>pressione e del test di flusso sono<br>disattive.                                                                                                    | Attivare le funzioni del test di pressione e del test di<br>flusso nel menu MAINTENANCE (MANUTENZIONE) ><br>SYSTEM CONFIGURATION (CONFIGURAZIONE<br>SISTEMA) > SEQUENCE PROGRAM<br>(PROGRAMMAZIONE SEQUENZA) ><br>PRESSURE/FLOW TEST (TEST<br>PRESSIONE/FLUSSO).           |
| 30_TOC SPAN CAL<br>FAIL (ERRORE CALIB<br>SPAN TOC)<br>31_TIC SPAN CAL<br>FAIL (ERRORE CALIB<br>SPAN TIC)                 | Il risultato della calibrazione di span del<br>TIC o del TOC non rientra<br>nell'impostazione TIC BAND (BANDA<br>TIC) o TOC BAND (BANDA TOC).<br>Fare riferimento a MAINTENANCE<br>(MANUTENZIONE) > SYSTEM<br>CONFIGURATION (CONFIGURAZIONE<br>SISTEMA) > SEQUENCE PROGRAM<br>(PROGRAMMAZIONE SEQUENZA) ><br>SPAN PROGRAM (PROGRAMMAZIONE<br>SPAN) > TIC BAND (BANDA TIC) o TOC<br>BAND (BANDA TOC). | Assicurarsi che la concentrazione della soluzione<br>standard preparata sia corretta. Assicurarsi che le<br>impostazioni nel menu CALIBRATION<br>(CALIBRAZIONE) > SPAN CALIBRATION<br>(CALIBRAZIONE SPAN) siano corrette. Esaminare il<br>funzionamento dell'analizzatore. |
| 33_TOC SPAN CHCK<br>FAIL (ERRORE<br>CONTROLLO SPAN<br>TOC)<br>34_TIC SPAN CHCK<br>FAIL (ERRORE<br>CONTROLLO SPAN<br>TIC) | Il risultato del controllo span del TIC o del<br>TOC non rientra nell'impostazione TIC<br>BAND (BANDA TIC) o TOC BAND<br>(BANDA TOC).<br>Fare riferimento a MAINTENANCE<br>(MANUTENZIONE) > SYSTEM<br>CONFIGURATION (CONFIGURAZIONE<br>SISTEMA) > SEQUENCE PROGRAM<br>(PROGRAMMAZIONE SEQUENZA) ><br>SPAN PROGRAM (PROGRAMMAZIONE<br>SPAN) > TIC BAND (BANDA TIC) o TOC<br>BAND (BANDA TOC).         |                                                                                                    |
| 36_TN SPAN CAL FAIL<br>(ERRORE CALIB<br>SPAN TB)                                                                         | Il risultato della calibrazione di span del<br>TN non rientra nell'impostazione TN<br>BAND (BANDA TN) .<br>Fare riferimento a MAINTENANCE<br>(MANUTENZIONE) > SYSTEM<br>CONFIGURATION (CONFIGURAZIONE<br>SISTEMA) > SEQUENCE PROGRAM<br>(PROGRAMMAZIONE SEQUENZA) ><br>SPAN PROGRAM (PROGRAMMAZIONE<br>SPAN) > TN BAND (BANDA TN).                                                                   | Assicurarsi che la concentrazione della soluzione<br>standard preparata sia corretta. Assicurarsi che le<br>impostazioni nel menu CALIBRATION<br>(CALIBRAZIONE) > SPAN CALIBRATION<br>(CALIBRAZIONE SPAN) siano corrette. Esaminare il<br>funzionamento dell'analizzatore. |
| 39_TN SPAN CHCK<br>FAIL (ERRORE<br>CONTROLLO SPAN<br>TN)                                                                 | Il risultato del controllo span del TN non<br>rientra nell'impostazione TN BAND<br>(BANDA TN).<br>Fare riferimento a MAINTENANCE<br>(MANUTENZIONE) > SYSTEM<br>CONFIGURATION (CONFIGURAZIONE<br>SISTEMA) > SEQUENCE PROGRAM<br>(PROGRAMMAZIONE SEQUENZA) ><br>SPAN PROGRAM (PROGRAMMAZIONE<br>SPAN) > TN BAND (BANDA TN).                                                                            |                                                                                                    |

| Tabella 4 Avvisi di sistema (continua) |
|----------------------------------------|
|----------------------------------------|

| Messaggio                                                | Descrizione                                                                                                    | Causa e soluzione                                                                                                    |
|----------------------------------------------------------|----------------------------------------------------------------------------------------------------|----------------------------------------------------------------------------------------------------|
| 44_TN ZERO CAL FAIL<br>(ERRORE CALIB<br>ZERO TN)         | Il risultato della calibrazione dello zero TN<br>non rientra nell'impostazione TN BAND<br>(BANDA TN) specificata.<br>Fare riferimento a MAINTENANCE<br>(MANUTENZIONE) > SYSTEM<br>CONFIGURATION (CONFIGURAZIONE<br>SISTEMA) > SEQUENCE PROGRAM<br>(PROGRAMMAZIONE SEQUENZA) ><br>ZERO PROGRAM (PROGRAMMAZIONE<br>ZERO) > TN BAND (BANDA TN).                                                                                                    | Assicurarsi che l'acqua deionizzata sia collegata al<br>raccordo di ACQUA ZERO sul lato destro<br>dell'analizzatore.<br>Esaminare la stabilità delle reazioni a zero e la qualità<br>dei reagenti utilizzati. Assicurarsi che le impostazioni in<br>MAINTENANCE (MANUTENZIONE) > SYSTEM<br>CONFIGURATION (CONFIGURAZIONE SISTEMA) ><br>SEQUENCE PROGRAM (PROGRAMMAZIONE<br>SEQUENZA) > ZERO PROGRAM<br>(PROGRAMMAZIONE ZERO) siano corrette.                                                                                                    |
| 47_TN ZERO CHCK<br>FAIL (ERRORE<br>CONTROLLO ZERO<br>TN) | Il risultato del controllo dello zero del TN<br>non rientra nell'impostazione TN BAND<br>(BANDA TN).<br>Fare riferimento a MAINTENANCE<br>(MANUTENZIONE) > SYSTEM<br>CONFIGURATION (CONFIGURAZIONE<br>SISTEMA) > SEQUENCE PROGRAM<br>(PROGRAMMAZIONE SEQUENZA) ><br>ZERO PROGRAM (PROGRAMMAZIONE<br>ZERO) > TN BAND (BANDA TN).                                                                                                    | Esaminare il funzionamento dell'analizzatore.<br>Eseguire di nuovo una calibrazione dello zero.<br>Selezionare CALIBRATION (CALIBRAZIONE) > ZERO<br>CALIBRATION (CALIBRAZIONE ZERO) > RUN ZERO<br>CALIBRATION (ESEGUI CALIBRAZIONE ZERO).                                                                                                    |
| 50_TIC OVERFLOW<br>(TROPPOPIENO TIC)                     | La lettura TIC al termine dell'analisi TIC è<br>superiore all'impostazione TIC CHECK<br>(CONTROLLO TIC). Inoltre, la lettura TIC<br>è superiore all'impostazione TIC CHECK<br>(CONTROLLO TIC) dopo aver aumentato<br>di 300 secondi il tempo di distribuzione<br>del TIC.<br>Fare riferimento a MAINTENANCE<br>(MANUTENZIONE) > SYSTEM<br>CONFIGURATION (CONFIGURAZIONE<br>SISTEMA) > REACTION CHECK<br>(CONTROLLO REAZIONE) > TIC<br>CHECK (CONTROLLO TIC). | Lettura TIC insolitamente elevata. Osservare le gamme<br>operative nel menu OPERATION (OPERAZIONE) ><br>SYSTEM RANGE DATA (DATI GAMMA<br>SISTEMA).OPERATION (OPERAZIONE)SYSTEM<br>RANGE DATA (DATI RANGE SISTEMA) Modificare la<br>gamma operativa (ad es., da 1 a 2) nel menu<br>MAINTENANCE (MANUTENZIONE) ><br>COMMISSIONING (MESSA IN FUNZIONE) ><br>STREAM PROGRAM (PROGRAMMAZIONE<br>FLUSSO) per diminuire il volume di campione aggiunto<br>al reattore.<br>Aumentare l'impostazione TIC SPARGE TIME<br>(TEMPO DI DISTRIBUZIONE TIC). Fare riferimento a<br>MAINTENANCE (MANUTENZIONE) > SYSTEM<br>CONFIGURATION (CONFIGURAZIONE SISTEMA) ><br>OXIDATION PROGRAM (PROGRAMMA<br>OSSIDAZIONE) 1 > TIC SPARGE TIME (TEMPO DI<br>DISTRIBUZIONE TIC). |
| 51_TOC OVERFLOW<br>(TROPPOPIENO TOC)                     | La lettura TOC al termine dell'analisi TIC<br>è superiore all'impostazione TOC CHECK<br>(CONTROLLO TOC) anche dopo aver<br>aumentato di 300 secondi il tempo di<br>distribuzione del TOC.<br>Fare riferimento a MAINTENANCE<br>(MANUTENZIONE) > SYSTEM<br>CONFIGURATION (CONFIGURAZIONE<br>SISTEMA) > REACTION CHECK<br>(CONTROLLO REAZIONE) > TOC<br>CHECK (CONTROLLO TOC).                                                                                 | Lettura TOC insolitamente elevata. Osservare le<br>gamme operative nel menu OPERATION<br>(OPERAZIONE) > SYSTEM RANGE DATA (DATI<br>GAMMA SISTEMA).OPERATION<br>(OPERAZIONE)SYSTEM RANGE DATA (DATI<br>RANGE SISTEMA) Modificare la gamma operativa (ad<br>es., da 1 a 2) nel menu MAINTENANCE<br>(MANUTENZIONE) > COMMISSIONING (MESSA IN<br>FUNZIONE) > STREAM PROGRAM<br>(PROGRAMMAZIONE FLUSSO) per diminuire il<br>volume di campione aggiunto al reattore.<br>Aumentare l'impostazione TOC SPARGE TIME<br>(TEMPO DI DISTRIBUZIONE TOC). Fare riferimento a<br>MAINTENANCE (MANUTENZIONE) > SYSTEM<br>CONFIGURATION (CONFIGURAZIONE SISTEMA) ><br>OXIDATION PROGRAM (PROGRAMMA<br>OSSIDAZIONE) 1 > TOC SPARGE TIME (TEMPO DI<br>DISTRIBUZIONE TOC). |

| Messaggio                                                  | Descrizione                                                                                                    | Causa e soluzione                                                                                                    |
|------------------------------------------------------------|----------------------------------------------------------------------------------------------------|----------------------------------------------------------------------------------------------------|
| 52_HIGH CO2 IN<br>BASE (LIVELLO<br>CO2 ALTO NELLA<br>BASE) | Il livello di CO <sub>2</sub> nel reagente base è<br>superiore all'impostazione BASE<br>CO2 ALARM (ALLARME CO2 BASE).                                                                                                    | Assicurarsi che il filtro $CO_2$ sul contenitore del reagente<br>base sia in buone condizioni. Assicurarsi che il<br>contenitore del reagente base non presenti perdite<br>d'aria. Identificare la qualità del reagente base.<br>Sostituire il reagente base.                                                                                                    |
|                                                            | Fare riferimento a MAINTENANCE<br>(MANUTENZIONE) > SYSTEM<br>CONFIGURATION (CONFIGURAZIONE<br>SISTEMA) > FAULT SETUP<br>(IMPOSTAZIONE GUASTO) > BASE<br>CO2 ALARM (ALLARME CO2 BASE).                                                                                                    |                                                                                                    |
|                                                            | <b>Nota:</b> il livello di CO <sub>2</sub> nel reagente base viene<br>identificato durante la calibrazione o il controllo<br>dello zero.                                                                                                    |                                                                                                    |
| 53_TEMPERATURE<br>ALARM (ALLARME<br>TEMPERATURA)           | La temperatura dell'analizzatore è<br>superiore all'impostazione<br>TEMPERATURE ALARM (ALLARME<br>TEMPERATURA).<br>Fare riferimento a MAINTENANCE<br>(MANUTENZIONE) > SYSTEM<br>CONFIGURATION (CONFIGURAZIONE<br>SISTEMA) > FAULT SETUP<br>(IMPOSTAZIONE GUASTO) ><br>TEMPERATURE ALARM (ALLARME<br>TEMPERATURA).<br><b>Nota:</b> la ventola dell'analizzatore funziona in<br>modalità di sicurezza finché l'avviso non viene<br>confermato. | Identificare la temperatura interna dell'analizzatore.<br>Esaminare i filtri della ventola e dello sfiato. Esaminare<br>il funzionamento della ventola.<br><b>Nota:</b> a temperature inferiori a 25 °C (77 °F), l'analizzatore<br>disattiva la ventola.                                                                                                    |
| 54_COOLER LOW<br>TEMP (TEMP BASSA<br>RAFFREDDATORE)        | La temperatura del raffreddatore è<br>inferiore a 2 °C per più di 600 secondi.                                                                                                    | Osservare il LED 3 lampeggiante sulla scheda di<br>segnale per esaminare il funzionamento del<br>raffreddatore. Il funzionamento del sensore di<br>temperatura non è corretto. Sostituire il raffreddatore.                                                                                                    |
| 55_COOLER HIGH<br>TEMP (TEMP ALTA<br>RAFFREDDATORE)        | La temperatura del raffreddatore supera<br>di 5 °C (9 °F) la temperatura di setpoint<br>del raffreddatore ed è inferiore di oltre<br>8 °C (14 °F) alla temperatura ambiente<br>per oltre 600 secondi.                                                                                                    | Osservare il LED 3 lampeggiante sulla scheda di<br>segnale per esaminare il funzionamento del<br>raffreddatore. Il funzionamento del sensore di<br>temperatura o dell'elemento Peltier del raffreddatore<br>non è corretto. Verificare se la corrente ricevuta<br>dall'elemento Peltier è di circa 1,4 A. in caso contrario,<br>sostituire il raffreddatore.<br>Per ulteriori test, fare riferimento alla scheda<br>informativa <i>T022. BioTector Cooler Troubleshooting</i><br>( <i>Risoluzione dei problemi relativi al raffreddatore</i><br><i>BioTector</i> ). |

| Messaggio                                                             | Descrizione                                                                                                    | Causa e soluzione                                                                                                    |
|-----------------------------------------------------------------------|----------------------------------------------------------------------------------------------------|----------------------------------------------------------------------------------------------------|
| 62_SMPL PUMP STOP<br>ON (ARRESTO<br>POMPA CAMPIONE<br>CON ON)         | La pompa del campione si è arrestata con<br>il sensore di rotazione attivo oppure il<br>funzionamento del sensore di rotazione<br>non è corretto (sempre attivo).<br>ATTIVO = LED 15 acceso (scheda di<br>segnale)                             | Esaminare la rotazione della pompa del campione.<br>Sostituire il relè 2 sulla scheda relè.<br>Esaminare il segnale del sensore della pompa.<br>DIGITAL INPUT (INGRESSO DIGITALE)DIGITAL<br>INPUT (INGRESSO DIGITALE). Fare riferimento a<br>MANUTENZIONE > DIAGNOSTICA > STATO                                        |
| 63_SMPL PUMP STOP<br>OFF (ARRESTO<br>POMPA CAMPIONE<br>CON OFF)       | La pompa del campione si è arrestata con<br>il sensore di rotazione disattivo oppure il<br>funzionamento del sensore di rotazione<br>non è corretto (nessuna rotazione<br>rilevata).<br>DISATTIVO = LED 15 spento (scheda di<br>segnale)       | INGRESSI/USCITE > INGRESSO<br>DIGITALE.MAINTENANCE<br>(MANUTENZIONE)DIAGNOSTICS<br>(DIAGNOSTICA)INPUT/OUTPUT STATUS (STATO<br>INGRESSI/USCITE)DIGITAL INPUT (INGRESSO<br>DIGITALE)<br>Sostituire la pompa campione. Fare riferimento a Parti                                                                           |
|                                                                       | Scynaic)                                                                                                    | di ricambio e accessori a pagina 45<br>Per ulteriori test, fare riferimento alla scheda<br>informativa TT001. BioTector Sample Pump Stop On<br>and Off Warning_Quick Troubleshooting (Risoluzione<br>rapida dei problemi di arresto della pompa del<br>campione BioTector in caso di attivazione e<br>disattivazione). |
| 64_ACID PUMP STOP<br>ON (ARRESTO<br>POMPA REAGENTE<br>ACIDO CON ON)   | La pompa del reagente acido si è<br>arrestata con il sensore di rotazione attivo<br>oppure il funzionamento del sensore di<br>rotazione non è corretto (sempre attivo).<br>ATTIVO = LED 16 acceso (scheda di<br>segnale)                       | Esaminare la rotazione della pompa del reagente<br>acido.<br>Esaminare il segnale del sensore della pompa.<br>Osservare il LED 16 sulla scheda di segnale e DI05 nel<br>menu DIGITAL INPUT (INGRESSO DIGITALE). Fare<br>riferimento a MANUTENZIONE > DIAGNOSTICA >                                                     |
| 65_ACID PUMP STOP<br>OFF (ARRESTO<br>POMPA REAGENTE<br>ACIDO CON OFF) | La pompa del reagente acido si è<br>arrestata con il sensore di rotazione<br>disattivo oppure il funzionamento del<br>sensore di rotazione non è corretto<br>(nessuna rotazione rilevata).<br>DISATTIVO = LED 16 spento (scheda di<br>segnale) | DIGITALE.MAINTENANCE<br>(MANUTENZIONE)DIAGNOSTICS<br>(DIAGNOSTICA)INPUT/OUTPUT STATUS (STATO<br>INGRESSI/USCITE)DIGITAL INPUT (INGRESSO<br>DIGITALE) Sostituire la pompa.                                                                                                    |
| 66_BASE PUMP STOP<br>ON (ARRESTO<br>POMPA REAGENTE<br>BASE CON ON)    | La pompa del reagente base si è<br>arrestata con il sensore di rotazione attivo<br>oppure il funzionamento del sensore di<br>rotazione non è corretto (sempre attivo).<br>ATTIVO = LED 17 acceso (scheda di<br>segnale)                        | Esaminare la rotazione della pompa del reagente base.<br>Esaminare il segnale del sensore della pompa.<br>Osservare il LED 17 sulla scheda di segnale e DI06 nel<br>menu DIGITAL INPUT (INGRESSO DIGITALE). Fare<br>riferimento a MANUTENZIONE > DIAGNOSTICA ><br>STATO INGRESSI/USCITE > INGRESSO                     |
| 67_BASE PUMP STOP<br>OFF (ARRESTO<br>POMPA REAGENTE<br>BASE CON OFF)  | La pompa del reagente base si è<br>arrestata con il sensore di rotazione<br>disattivo oppure il funzionamento del<br>sensore di rotazione non è corretto<br>(nessuna rotazione rilevata).<br>DISATTIVO = LED 17 spento (scheda di<br>segnale)  | (MANUTENZIONE)DIAGNOSTICS<br>(DIAGNOSTICA)INPUT/OUTPUT STATUS (STATO<br>INGRESSI/USCITE)DIGITAL INPUT (INGRESSO<br>DIGITALE) Sostituire la pompa.                                                                                                    |

| Messaggio                                                                              | Descrizione                                                                                                    | Causa e soluzione                                                                                                    |
|----------------------------------------------------------------------------------------|----------------------------------------------------------------------------------------------------|----------------------------------------------------------------------------------------------------|
| 68_N PUMP STOP ON<br>(ARRESTO POMPA N<br>CON ON)                                       | La pompa azoto si è arrestata con il<br>sensore di rotazione attivo oppure il<br>funzionamento del sensore di rotazione<br>non è corretto (sempre attivo).<br>ATTIVO = LED 8 acceso (scheda I/O AF)                          | Esaminare la rotazione della pompa azoto (N).<br>Sostituire il relè 1 sulla scheda I/O AF.<br>Esaminare il segnale del sensore della pompa.<br>Osservare il LED 8 sulla scheda I/O AF e DI33 nel<br>menu DIGITAL INPUT (INGRESSO DIGITALE). Fare                                                                                                    |
| 69_N PUMP STOP<br>OFF (ARRESTO<br>POMPA N CON OFF)                                     | La pompa azoto si è arrestata con il<br>sensore di rotazione disattivo oppure il<br>funzionamento del sensore di rotazione<br>non è corretto (nessuna rotazione<br>rilevata).<br>DISATTIVO = LED 8 spento (scheda I/O<br>AF) | STATO INGRESSI/USCITE > INGRESSO<br>DIGITALE.MAINTENANCE<br>(MANUTENZIONE)DIAGNOSTICS<br>(DIAGNOSTICA)INPUT/OUTPUT STATUS (STATO<br>INGRESSI/USCITE)DIGITAL INPUT (INGRESSO<br>DIGITALE) Sostituire la pompa.                                                                                                    |
| 76_DCP WARN<br>(AVVISO DCP)                                                            | L'analizzatore non è in grado di<br>comunicare con il DCP (fotometro a due<br>cellule).                                                                                                    | Esaminare l'alimentazione del fotometro a due cellule.<br>Assicurarsi che i LED sulla scheda DCP siano accesi.<br>Esaminare i collegamenti del cavo dati DCP.                                                                                                    |
| 77_DCP N SIG WARN<br>(AVVISO SEGN N<br>DCP)<br>78_DCP N REF WARN<br>(AVVISO RIF N DCP) | Le letture del canale<br>SIGNAL/REFERENCE<br>(SEGNALE/RIFERIMENTO) dell'azoto<br>sull'acqua distillata TN non rientrano nella<br>banda di fabbrica.                                                                          | Assicurarsi che l'acqua distillata TN non sia sporca.<br>Esaminare il funzionamento della lampada allo xeno.<br>Pulire la cella di misura TN.<br>Esaminare i cavi coassiali sul fotometro a due cellule.<br>Avviare READ DIW REF TEST (LETTURA TEST RIF<br>ACQUA DIST) per esaminare le letture di<br>SIGNAL/REFERENCE (SEGNALE/RIFERIMENTO).<br>Fare riferimento a MAINTENANCE (MANUTENZIONE)<br>> DIAGNOSTICS (DIAGNOSTICA) > PROCESS TEST<br>(TEST PROCESSO) > READ DIW REF TEST<br>(LETTURA TEST RIF ACQUA DIST). |
| 81_ATM PRESSURE<br>HIGH (PRESSIONE<br>ATM ALTA)                                        | La lettura del sensore della pressione<br>atmosferica è superiore a 115 kPa. La<br>lettura del sensore della pressione<br>atmosferica è impostata su 101,3 kPa<br>(modalità di funzionamento in caso di<br>guasto).          | Esaminare ADC[8] nel menu ANALOG INPUT<br>(INGRESSO ANALOGICO). Fare riferimento a<br>MAINTENANCE (MANUTENZIONE) > DIAGNOSTICS<br>(DIAGNOSTICA) > INPUT/OUTPUT STATUS (STATO<br>INGRESSI/USCITE) > ANALOG INPUT (INGRESSO<br>ANALOGICO). La lettura deve essere di circa 4 V.                                                                                                    |
| 82_ATM PRESSURE<br>LOW (PRESSIONE<br>ATM BASSA)                                        | La lettura del sensore della pressione<br>atmosferica è inferiore a 60 kPa. La<br>lettura del sensore della pressione<br>atmosferica è impostata su 101,3 kPa<br>(modalità di funzionamento in caso di<br>guasto).           | Il funzionamento del sensore di pressione non è<br>corretto.<br>Sostituire la scheda madre. Fare riferimento a Parti di<br>ricambio e accessori a pagina 45                                                                                                    |
| 83_SERVICE TIME<br>(TEMPO MANUT)                                                       | Manutenzione necessaria (intervallo di<br>180 giorni)                                                                                                    | Completare le attività di manutenzione necessarie.<br>Quindi, azzerare il contatore della manutenzione per<br>confermare l'avviso. Selezionare MAINTENANCE<br>(MANUTENZIONE) > DIAGNOSTICS<br>(DIAGNOSTICA) > SERVICE (MANUTENZIONE) ><br>RESET SERVICE COUNTER (AZZERA CONTATORE<br>MANUTENZIONE).                                                                                                    |
| 84_SAMPLER ERROR<br>(ERRORE<br>CAMPIONATORE)                                           | Campione assente/insufficiente o pressione/depressione aria insufficiente nel campionatore.                                                                                                    | Esaminare lo schermo LCD del campionatore per<br>ulteriori informazioni. Fare riferimento al manuale per<br>l'utente del campionatore.                                                                                                    |

| Messaggio                          | Descrizione                                                                                                    | Causa e soluzione                                                                                                    |
|------------------------------------|----------------------------------------------------------------------------------------------------|----------------------------------------------------------------------------------------------------|
| 114_I/O WARNING<br>(AVVISO I/U)    | Durante i controlli periodici eseguiti<br>automaticamente, sono state identificate<br>delle modifiche ai chip di estensione bus<br>di ingresso/uscita MCP23S17. I chip di<br>estensione bus di ingresso/uscita<br>MCP23S17 sono dotati di registri di<br>controllo in lettura/scrittura.<br><b>Nota:</b> I chip di estensione bus di<br>ingresso/uscita MCP23S17 sono dotati di<br>registri di controllo in lettura/scrittura. | Quando l'analizzatore rileva una differenza tra i valori<br>dei registri di configurazione richiesti e letti, tutti i<br>dispositivi sul bus SPI (interfaccia periferica seriale)<br>vengono ripristinati e reinizializzati automaticamente.<br>Selezionare OPERATION (OPERAZIONE) > FAULT<br>ARCHIVE (ARCHIVIO GUASTI). Confermare l'avviso e<br>informare l'assistenza tecnica. |
| 135_MODBUS WARN<br>(AVVISO MODBUS) | Le attività Modbus interne sono in una condizione sconosciuta.                                                                                                    | Quando si verifica questo avviso, il circuito Modbus si<br>riavvia automaticamente. Confermare l'avviso e<br>informare il distributore o il produttore. Se l'avviso<br>persiste, sostituire la scheda madre. Fare riferimento a<br>Parti di ricambio e accessori a pagina 45.                                                                                                    |

# 2.3 Notifiche

Selezionare OPERATION (OPERAZIONE) > FAULT ARCHIVE (ARCHIVIO GUASTI) per visualizzare le notifiche. Quando nell'angolo in alto a sinistra della schermata Reaction Data (Dati reazione) o della schermata Reagent Status (Stato reagente) viene visualizzato il messaggio "SYSTEM NOTE (NOTA DI SISTEMA), è presente una nota. Fare riferimento a Tabella 5.

#### Tabella 5 Notifiche

| Messaggio                                                                                                    | Descrizione                                                                                                    | Soluzione                                                                                                    |
|----------------------------------------------------------------------------------------------------|----------------------------------------------------------------------------------------------------|----------------------------------------------------------------------------------------------------|
| 85_LOW REAGENTS<br>(REAGENTI INSUFFICIENTI)<br>(impostabile come avviso o<br>come nota)                                       | I livelli di reagente calcolati indicano<br>che i contenitori dei reagenti sono<br>quasi vuoti.                                                                              | Sostituire i reagenti. Fare riferimento a<br>Riempimento o sostituzione dei reagenti<br>a pagina 7.<br>Per aumentare il numero di giorni prima che venga<br>attivata una notifica LOW REAGENTS (REAGENTI<br>INSUFFICIENTI), selezionare MAINTENANCE<br>(MANUTENZIONE) > COMMISSIONING (MESSA<br>IN FUNZIONE) > REAGENTS MONITOR<br>(MONITORAGGIO REAGENTI) > LOW<br>REAGENTS AT (REAGENTI INSUFFICIENTI IN). |
| 86_POWER UP<br>(ACCENSIONE)                                                                                                   | L'analizzatore era alimentato oppure è<br>stato eseguito un riavvio<br>dell'alimentazione dopo il timeout del<br>watchdog del processore.                                    | Questa notifica viene confermata<br>automaticamente. Non è necessario alcun<br>intervento.                                                                                                    |
| 87_SERVICE TIME RESET<br>(AZZERAMENTO TEMPO<br>MANUTENZIONE)                                                                  | Il contatore di manutenzione è stato<br>impostato su 180 giorni (valore<br>predefinito).<br>È stato selezionato RESET SERVICE<br>COUNTER (AZZERA CONTATORE<br>MANUTENZIONE). | Questa notifica viene confermata<br>automaticamente. Non è necessario alcun<br>intervento.                                                                                                    |
| 122_SAMPLE FAULT<br>(ERRORE CAMPIONE) 1<br>123_SAMPLE FAULT<br>(ERRORE CAMPIONE) 2<br>124_SAMPLE FAULT<br>(ERRORE CAMPIONE) 3 | Un dispositivo esterno ha inviato un<br>segnale di ingresso di errore campione<br>all'analizzatore.                                                                          | Esaminare il livello del liquido del campione<br>esterno e il sistema di campionamento per ciascun<br>canale del campione.<br>Esaminare il dispositivo di monitoraggio del<br>campione esterno e il cablaggio del segnale di<br>ingresso esterno.                                                                                                    |

# 2.4 Visualizzazione della cronologia dello stato prima di un guasto

Per visualizzare una breve cronologia dello stato di alcuni componenti dell'analizzatore prima del verificarsi di un guasto. Il valore predefinito 0,0 indica che non sono presenti guasti per il componente.

- 1. Selezionare MAINTENANCE (MANUTENZIONE) > SYSTEM CONFIGURATION (CONFIGURAZIONE SISTEMA) > FAULT STATUS (STATO GUASTO).
- 2. Selezionare un'opzione.

| Opzione                                                 | Descrizione                                                                                                    |
|---------------------------------------------------------|----------------------------------------------------------------------------------------------------|
| O2 FLOW (FLUSSO O2)                                     | Consente di visualizzare 120 voci per il valore del setpoint (prima colonna) e per il valore del flusso MFC (seconda colonna) dell'MFC (controller del flusso di massa). Le voci sono a intervalli di 1 secondo. Se si verifica un guasto, le voci vengono conservate nell'archivio guasti O2 FLOW (FLUSSO O2) fino al verificarsi di un nuovo guasto.                                                  |
| RELAY PCB FAULT<br>(GUASTO PCB RELÈ)                    | Consente di visualizzare 120 letture dell'ingresso al morsetto<br>S41 FLT sulla scheda di segnale. Se si verifica un guasto, il<br>numero registrato è "1". Le letture vengono conservate<br>nell'archivio RELAY PCB FAULT (GUASTO PCB RELÈ) fino al<br>verificarsi di un nuovo guasto. Utilizzare le letture per identificare<br>se il guasto è stato improvviso o intermittente.                      |
| OZONE PCB FAULT<br>(GUASTO PCB OZONO)                   | Consente di visualizzare 120 letture dell'ingresso al morsetto<br>S42 FLT O3 sulla scheda di segnale. Se si verifica un guasto, il<br>numero registrato è "1". Le letture vengono conservate<br>nell'archivio OZONE PCB FAULT (GUASTO PCB OZONO) fino al<br>verificarsi di un nuovo guasto. Utilizzare le letture per identificare<br>se il guasto è stato improvviso o intermittente.                  |
| CO2 ANALYZER FAULT<br>(GUASTO<br>ANALIZZATORE CO2)      | Consente di visualizzare 120 letture dell'ingresso al morsetto S11,<br>ossia un segnale da 4–20 mA dall'analizzatore di CO <sub>2</sub> sulla<br>scheda di segnale. Le letture sono a intervalli di 2 secondi<br>(4 minuti in totale). Se si verifica un guasto, le letture vengono<br>conservate nell'archivio CO2 ANALYZER FAULT (GUASTO<br>ANALIZZATORE CO2) fino al verificarsi di un nuovo guasto. |
| BIOTECTOR<br>TEMPERATURE<br>(TEMPERATURA<br>BIOTECTOR)  | Consente di visualizzare 120 letture della temperatura<br>dell'analizzatore. Le letture sono a intervalli di 2 secondi (4 minuti<br>in totale). Se si verifica un guasto, le letture vengono conservate<br>nell'archivio guasti BIOTECTOR TEMPERATURE<br>(TEMPERATURA BIOTECTOR) fino al verificarsi di un nuovo<br>guasto.                                                                             |
| COOLER<br>TEMPERATURE<br>(TEMPERATURA<br>RAFFREDDATORE) | Consente di visualizzare 120 letture della temperatura del<br>raffreddatore. Le letture sono a intervalli di 10 secondi (20 minuti<br>in totale). Se si verifica un guasto, la lettura viene conservata<br>nell'archivio guasti COOLER TEMPERATURE (TEMPERATURA<br>RAFFREDDATORE) fino al verificarsi di un nuovo guasto.                                                                               |

## 3.1 Esecuzione di un test di pressione

Eseguire un test di pressione per identificare la presenza di una perdita di gas nell'analizzatore.

- Selezionare MAINTENANCE (MANUTENZIONE) > DIAGNOSTICS (DIAGNOSTICA) > PROCESS TEST (TEST PROCESSO) > PRESSURE TEST (TEST DI PRESSIONE).
- 2. Selezionare PRESSURE TEST (TEST DI PRESSIONE), quindi premere ✓.

Viene avviato un test di pressione (60 secondi). Vengono visualizzate le informazioni seguenti.

| Voce                              | Descrizione                                                                                                    |
|-----------------------------------|----------------------------------------------------------------------------------------------------|
| TIME (TEMPO)                      | Consente di visualizzare il tempo residuo per il test.                                                                                                    |
| MFC SETPOINT<br>(SETPOINT<br>MFC) | Consente di visualizzare l'impostazione del controller del flusso di massa (MFC) per il test (valore predefinito: 40 l/h).                                                                                                    |
| MFC FLOW<br>(FLUSSO MFC)          | Consente di visualizzare il flusso proveniente dall'MFC. In assenza di<br>perdite di gas, il flusso diminuirà lentamente fino a circa 0 l/h dopo<br>25 secondi.                                                                                             |
| STATUS<br>(STATO)                 | Consente di visualizzare i risultati del test.<br>TESTING (TEST IN CORSO)—Test in corso                                                                                                    |
|                                   | <b>PASS (SUPERATO)</b> —Il flusso dall'MFC al termine del test è inferiore a 4 l/h (valore predefinito).                                                                                                    |
|                                   | <b>WARNING (AVVISO)</b> —Il flusso dall'MFC al termine del test è superiore a 4 l/h ma inferiore a 6 l/h (valore predefinito).                                                                                                    |
|                                   | FAIL (NON SUPERATO)—Il flusso dall'MFC al termine del test è<br>superiore a 6 l/h (valore predefinito).                                                                                                    |
|                                   | <b>Nota:</b> per modificare i limiti predefiniti per il test, selezionare<br>MAINTENANCE (MANUTENZIONE) > SYSTEM CONFIGURATION<br>(CONFIGURAZIONE SISTEMA) > SEQUENCE PROGRAM<br>(PROGRAMMAZIONE SEQUENZA) > PRESSURE/FLOW TEST (TEST<br>PRESSIONE/FLUSSO). |

 Se la prova di pressione non viene superata, selezionare PRESSURIZE REACTOR (PRESSURIZZA REATTORE), quindi premere ✓ per ricercare il punto in cui si è verificata la perdita. Viene avviato un test più lungo (999 secondi).

## 3.2 Esecuzione di un test di flusso

Eseguire un test di flusso per identificare se è presente un'ostruzione nello scarico dei gas o nelle linee di uscita del campione.

- Selezionare MAINTENANCE (MANUTENZIONE) > DIAGNOSTICS (DIAGNOSTICA) > PROCESS TEST (TEST PROCESSO) > FLOW TEST (TEST DI FLUSSO).
- 2. Selezionare EXHAUST TEST (TEST SCARICO), quindi premere ✓.

Viene avviato un test di flusso (30 secondi). Vengono visualizzate le informazioni seguenti.

| Voce                              | Descrizione                                                                                                    |
|-----------------------------------|----------------------------------------------------------------------------------------------------|
| TIME (TEMPO)                      | Consente di visualizzare il tempo residuo per il test.                                                                     |
| MFC SETPOINT<br>(SETPOINT<br>MFC) | Consente di visualizzare l'impostazione del controller del flusso di massa (MFC) per il test (valore predefinito: 80 l/h). |

| Voce                                  | Descrizione                                                                                                    |
|---------------------------------------|----------------------------------------------------------------------------------------------------|
| MFC FLOW<br>(FLUSSO MFC)              | Consente di visualizzare il flusso proveniente dall'MFC. Se non sono presenti ostruzioni, il flusso è di circa 80 l/h.                                                                                                    |
| STATUS<br>(STATO)                     | Consente di visualizzare i risultati del test.<br>TESTING (TEST IN CORSO)—Test in corso                                                                                                    |
|                                       | <b>PASS (SUPERATO)</b> —Il flusso proveniente dall'MFC al termine del test è superiore a 72 l/h (valore predefinito).                                                                                                    |
|                                       | <b>WARNING (AVVISO)</b> —Il flusso proveniente dall'MFC al termine del test è inferiore a 72 l/hr ma superiore a 40 l/h (valore predefinito).                                                                                                    |
|                                       | <b>FAIL (NON SUPERATO)</b> —Il flusso proveniente dall'MFC al termine del test è inferiore a 40 l/hr (valore predefinito).                                                                                                    |
|                                       | <b>Nota:</b> per modificare i limiti predefiniti per il test, selezionare<br>MAINTENANCE (MANUTENZIONE) > SYSTEM CONFIGURATION<br>(CONFIGURAZIONE SISTEMA) > SEQUENCE PROGRAM<br>(PROGRAMMAZIONE SEQUENZA) > PRESSURE/FLOW TEST (TEST<br>PRESSIONE/FLUSSO). |
| Se il test dello so<br>SCARICO), quin | carico non viene superato, selezionare EXHAUST FLOW (FLUSSO di premere ✔ per ricercare il punto in cui si è verificata l'ostruzione                                                                                                    |

- (ad es., sulla valvola di scarico). Viene avviato un test più lungo (999 secondi).
  Selezionare SAMPLE OUT TEST (TEST USCITA CAMPIONE), quindi premere ✓. Viene avviato un test di uscita campione. Il test indica se è presente un'ostruzione nelle linee di uscita del campione.
- Se il test di uscita campione non viene superato, selezionare SAMPLE OUT FLOW (FLUSSO DI USCITA CAMPIONE), quindi premere ✓ per ricercare il punto in cui si è verificata l'ostruzione (ad es., sulla valvola di uscita campione). Viene avviato un test più lungo (999 secondi).

## 3.3 Esecuzione di un test dell'ozono

Eseguire un test dell'ozono per identificare il corretto funzionamento del generatore di ozono.

- 1. Installare il tester dell'ozono nell'analizzatore. Fare riferimento alla scheda informativa *T029. Procedura di controllo del livello di ozono in un BioTector B3500 e B7000 tramite un tester dell'ozono universale.*.
- Selezionare MAINTENANCE (MANUTENZIONE) > DIAGNOSTICS (DIAGNOSTICA) > PROCESS TEST (TEST PROCESSO) > OZONE TEST (TEST OZONO).
- 3. Selezionare START TEST (AVVIA TEST).

L'analizzatore esegue un test di pressione. A questo punto, viene attivato il generatore di ozono. Sul display viene visualizzato un messaggio di avviso relativo all'ozono.

4. Quando l'O-ring nel tester si rompe, selezionare STOP TEST (INTERROMPI TEST).

L'analizzatore rimuove tutto l'ozono dal tester dell'ozono (30 secondi). I risultati del test vengono visualizzati sul display.

| Voce              | Descrizione                                                                                                    |
|-------------------|----------------------------------------------------------------------------------------------------|
| TIME<br>(TEMPO)   | Consente di visualizzare il tempo di rottura dell'O-ring.                                                                                                    |
| STATUS<br>(STATO) | Consente di visualizzare i risultati del test.<br>TESTING (TEST IN CORSO)—Test in corso                                                                                                    |
|                   | PASS (SUPERATO)—Il tempo di rottura dell'O-ring è stato inferiore a 18 secondi (valore predefinito).                                                                                                    |
|                   | LOW OZONE (OZONO BASSO)—Il tempo di rottura dell'O-ring è stato<br>superiore a 18 secondi ma inferiore a 60 secondi (valore predefinito).                                                                                               |
|                   | FAIL (NON SUPERATO)—Il tempo di rottura dell'O-ring è stato superiore a 60 secondi.                                                                                                    |
|                   | <b>Nota:</b> per modificare i limiti predefiniti per il test, selezionare MAINTENANCE<br>(MANUTENZIONE) > SYSTEM CONFIGURATION (CONFIGURAZIONE<br>SISTEMA) > FAULT SETUP (IMPOSTAZIONE GUASTO) > OZONE TEST<br>TIME (TEMPO TEST OZONO). |

### 3.4 Esecuzione di un test di una pompa del campione

Eseguire un test di una pompa del campione identificare i tempi di avanzamento e inversione corretti della pompa del campione per ciascun flusso di campione.

- 1. Selezionare MAINTENANCE (MANUTENZIONE) > DIAGNOSTICS (DIAGNOSTICA) > PROCESS TEST (TEST PROCESSO) > SAMPLE PUMP TEST (TEST POMPA CAMPIONE).
- 2. Selezionare un'opzione.

| Opzione                                          | Descrizione                                                                                                    |  |
|--------------------------------------------------|----------------------------------------------------------------------------------------------------|--|
| VALVE<br>(VALVOLA)                               | Consente di impostare il raccordo SAMPLE (CAMPIONE) o MANUAL<br>(MANUALE) utilizzato per il test. Ad esempio, per selezionare il raccordo<br>SAMPLE (CAMPIONE) 1, selezionare STREAM VALVE (VALVOLA<br>FLUSSO) 1.                                                                                                    |  |
| PUMP<br>FORWARD TEST<br>(TEST POMPA<br>AVANTI)   | Consente di avviare la pompa campione in direzione di avanzamento.<br><b>Nota:</b> selezionare prima PUMP REVERSE TEST (TEST POMPA<br>INDIETRO) per svuotare le linee del campione, quindi selezionare PUMP<br>FORWARD TEST (TEST POMPA AVANTI).                                                                                                 |  |
|                                                  | <ol> <li>Premere          per arrestare il timer quando il campione passa<br/>attraverso la valvola campione (ARS) e gocciola nel tubo di scarico<br/>sul lato dell'analizzatore.</li> <li>Registrare il tempo sul display. Il tempo è il tempo di avanzamento<br/>corretto per il flusso selezionato.</li> </ol>                                |  |
| PUMP REVERSE<br>TEST (TEST<br>POMPA<br>INDIETRO) | <ol> <li>Consente di avviare la pompa campione in direzione inversa.</li> <li>Premere  per arrestare il timer quando le linee del campione e il vaso di raccolta campione ossidato/recipiente per pulizia sono vuoti.</li> <li>Registrare il tempo sul display. Il tempo è il tempo di inversione corretto per la pompa del campione.</li> </ol> |  |
| SAMPLE PUMP<br>(POMPA<br>CAMPIONE)               | Consente di passare al menu MAINTENANCE (MANUTENZIONE) ><br>COMMISSIONING (MESSA IN FUNZIONE) > SAMPLE PUMP (POMPA<br>CAMPIONE) per impostare i tempi di avanzamento e inversione per<br>ciascun flusso di campione.                                                                                                    |  |

# 3.5 Esecuzione di un test del pH

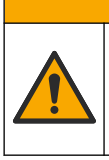

# **ATTENZIONE**

Pericolo di esposizione ad agenti chimici. Rispettare le procedure di sicurezza del laboratorio e indossare tutte le apparecchiature protettive appropriate per le sostanze chimiche utilizzate. Fare riferimento alle attuali schede di sicurezza (MSDS/SDS) per i protocolli di sicurezza.

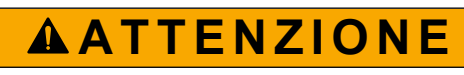

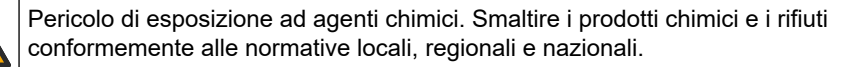

Eseguire un test del pH per identificare se il pH della soluzione nel reattore è corretto nelle diverse fasi di una reazione.

#### Articoli necessari:

- Cartina tornasole
- Becher in vetro
- Dispositivi di protezione individuale (DPI) (fare riferimento a MSDS/SDS)
- 1. Indossare i dispositivi di protezione individuale indicati nella scheda dati di sicurezza (MSDS/SDS).
- Selezionare MAINTENANCE (MANUTENZIONE) > DIAGNOSTICS (DIAGNOSTICA) > PROCESS TEST (TEST PROCESSO) > pH TEST (TEST pH).
- **3.** Selezionare RANGE, VALVE (RANGE, VALVOLA).
- **4.** Impostare la gamma operativa (ad es., 1) e il flusso (ad es., STREAM (FLUSSO) 1) da utilizzare per il test.

Fare riferimento alla schermata OPERATION (OPERAZIONE) > SYSTEM RANGE DATA (DATI RANGE SISTEMA) per visualizzare le gamme operative. Selezionare la gamma operativa che corrisponde alle misurazioni normali per il flusso di campione.

- 5. Selezionare MODE (MODALITÀ).
- 6. Selezionare la modalità di test (ad es., TIC+TOC o TC).
- 7. Selezionare START TEST (AVVIA TEST).
- 8. Premere di nuovo ✓ per confermare che la reazione precedente è stata completata normalmente.

L'analizzatore esegue le operazioni indicate di seguito in sequenza:

- Completa un avvio normale in circa 210 secondi (spurgo dell'ozono, spurgo del reattore, test di pressione e test di flusso).
- Aggiunge il campione e il reagente acido TIC al reattore. Quindi il programma si arresta in modo che il pH TIC possa essere misurato dall'utente.
- Aggiunge il reagente base alla soluzione nel reattore. Quindi il programma si arresta in modo che il pH del reagente base possa essere misurato dall'utente.
- Aggiunge il reagente acido TOC alla soluzione nel reattore. Quindi il programma si arresta in modo che il pH possa essere misurato dall'utente.
- La fase di spurgo del reattore e dell'analizzatore di CO<sub>2</sub> è stata completata.

**9.** Quando sul display viene visualizzato "TEST TIC pH (TEST pH TIC)" (TEST pH TIC), selezionare un'opzione.

| Opzione                                                            | Descrizione                                                                                                    |  |
|--------------------------------------------------------------------|----------------------------------------------------------------------------------------------------|--|
| TAKE SAMPLE<br>(PRELEVA                                            | Consente di attivare la valvola di uscita del campione per 0,1 secondi.                                                                                                    |  |
| CAMPIONE)                                                          | Selezionare TAKE SAMPLE (PRELEVA CAMPIONE) quattro volte<br>per rimuovere il vecchio campione dalla linea di uscita, quindi<br>raccogliere un campione nel becher in vetro. Utilizzare una cartina<br>tornasole per identificare il pH del campione. Il pH previsto viene<br>visualizzato sul display.                                                                                               |  |
|                                                                    | <b>Nota:</b> la perdita di volume nel reattore quando viene raccolto un campione può avere un effetto negativo sul pH dei campioni raccolti nella fase successiva. Per la massima precisione, raccogliere un solo campione durante un test del pH, quindi completare il test. Avviare nuovamente il test del pH e raccogliere un campione in una fase diversa (ad es., TEST BASE pH (TEST pH BASE)). |  |
| CONTINUE TO NEXT<br>PHASE (PASSA<br>ALLA FASE<br>SUCCESSIVA)       | L'analizzatore passa alla fase successiva del programma.                                                                                                    |  |
| STOP TEST<br>(INTERROMPI TEST)                                     | L'analizzatore passa all'ultima fase del programma, lo spurgo del reattore.                                                                                                    |  |
| Quando sul display viene visualizzato "TEST BASE pH (TEST pH BASE) |                                                                                                    |  |

- **10.** Quando sul display viene visualizzato "TEST BASE pH (TEST pH BASE), selezionare un'opzione. Le opzioni sono le stesse della fase precedente.
- **11.** Quando sul display viene visualizzato "TEST TOC pH (TEST pH TOC), selezionare un'opzione. Le opzioni sono le stesse della fase precedente.
- Quando viene visualizzato "CONFIRM ALL TUBES RE-CONNECTED (CONFERMA TUTTI I TUBI RICOLLEGATI), premere ✓ per confermare.

La fase di spurgo del reattore e dell'analizzatore di CO<sub>2</sub> è stata eseguita.

## 3.6 Esecuzione di un test in fase liquida

Eseguire un test in fase liquida per verificare se ogni passaggio dell'analisi in fase liquida è eseguito correttamente.

- Selezionare MAINTENANCE (MANUTENZIONE) > DIAGNOSTICS (DIAGNOSTICA) > PROCESS TEST (TEST PROCESSO).
- 2. Scorrere verso il basso fino a LIQUID PHASE PROCESS TEST (TEST PROCESSO IN FASE LIQUIDA).
- 3. Selezionare un'opzione.

| Opzione                                        | Descrizione                                                                                                    |
|------------------------------------------------|----------------------------------------------------------------------------------------------------|
| PURGE CELLS<br>TEST (TEST<br>SPURGO            | Consente di avviare il passaggio di spurgo celle dell'analisi in fase liquida. Il test rimuove il contenuto del recipiente di raccolta del campione ossidato e della cella di misurazione del TN.                                                                                         |
| CELLE)                                         | <b>Nota:</b> al termine del test, la cella di misura non viene riempita con acqua deionizzata.                                                                                                    |
| CLEAN CELLS<br>TEST (TEST<br>PULIZIA<br>CELLE) | Consente di avviare il passaggio di pulizia celle dell'analisi in fase liquida. Il test rimuove il contenuto del vaso di raccolta campione ossidato e della cella di misura TN. Quindi, il liquido detergente TN entra nella cella di misura TN. I contenitori di pulizia vengono puliti. |
|                                                | Al termine del test, la cella di misura e le linee del campione vengono lavate con acqua deionizzata.                                                                                                    |

|  | Opzione                                                     | Descrizione                                                                                                    |
|--|-------------------------------------------------------------|----------------------------------------------------------------------------------------------------|
|  | READ DIW<br>REF TEST<br>(LETTURA<br>TEST RIF<br>ACQUA DIST) | Consente di avviare il ciclo di lettura di riferimento in acqua deionizzata.<br>Il test rimuove il contenuto della cella di misura TN. Quindi l'acqua<br>deionizzata entra nella cella di misura TN. L'acqua deionizzata nella cella di<br>misura del TN viene misurata nel modulo del fotometro a doppia cella<br>(DCP). La misurazione viene eseguita con la stessa procedura di una<br>reazione normale. |
|  |                                                             | Al termine del test, sul display vengono visualizzate le seguenti voci:                                                                                                    |
|  |                                                             | <b>N SIG (SEGN N)</b> —La lettura dell'intensità dell'azoto alla lunghezza d'onda del segnale (217 nm) e il valore dell'intensità in percentuale $(\%)^2$ .                                                                                                    |
|  |                                                             | <b>N RIF (RIF N)</b> —La lettura dell'intensità dell'azoto alla lunghezza d'onda di riferimento (265 nm) e il valore dell'intensità in percentuale (%).                                                                                                    |
|  |                                                             | S/R RATIO (RAPPORTO S/R) — Rapporto segnale/riferimento per l'azoto                                                                                                    |
|  |                                                             | Una volta eseguite le misurazioni, l'analizzatore rimuove il contenuto della cella di misura TN.                                                                                                    |
|  |                                                             | <b>Nota:</b> i valori dell'intensità in % devono rientrare nella soglia di errore (normalmente più del 50% e meno del 150%).                                                                                                    |
|  | READ TN<br>SMPL TEST<br>(LETTURA<br>TEST CAMP<br>TN)        | Prima di selezionare questa opzione, selezionare OPERATION<br>(OPERAZIONE) > START,STOP (AVVIO,ARRESTO) > FINISH & STOP<br>(FINE E ARRESTO). Assicurarsi che il vaso di raccolta campione ossidato<br>sia pieno di liquido.                                                                                                    |
|  |                                                             | Consente di avviare il ciclo di lettura del campione TN. Il test rimuove il contenuto della cella di misura. Quindi il campione nel recipiente di raccolta del campione ossidato (OSCP) passa nella cella di misurazione del TN e viene misurato nel modulo del fotometro a doppia cella. La misurazione viene eseguita con la stessa procedura di una reazione normale.                                    |
|  |                                                             | Al termine del test, sul display vengono visualizzate le seguenti voci:                                                                                                    |
|  |                                                             | <b>N SIG (SEGN N)</b> —La lettura dell'intensità dell'azoto alla lunghezza d'onda del segnale (217 nm)                                                                                                    |
|  |                                                             | <b>N RIF (RIF N)</b> —La lettura dell'intensità dell'azoto alla lunghezza d'onda di riferimento (265 nm)                                                                                                    |
|  |                                                             | S/R RATIO (RAPPORTO S/R) — Rapporto segnale/riferimento per l'azoto                                                                                                    |
|  |                                                             | <b>Nota:</b> non viene calcolato un valore dell'intensità in % (viene visualizzato 0%).                                                                                                    |
|  |                                                             | Una volta eseguite le misurazioni, l'analizzatore rimuove il contenuto della cella di misura TN.                                                                                                    |

# 3.7 Esecuzione di simulazioni di analisi dell'ossidazione

Eseguire simulazioni di analisi dell'ossidazione per stabilire se un componente (ad es., pompe, valvole e controller del flusso di massa) funziona correttamente.

**Nota:** ogni volta che un componente viene attivato, l'analizzatore interrompe il funzionamento di altri dispositivi secondo necessità per non danneggiare l'analizzatore.

Quando si preme il tasto indietro per uscire dal menu, l'analizzatore esegue un processo di sincronizzazione della pompa.

 Selezionare MAINTENANCE (MANUTENZIONE) > DIAGNOSTICS (DIAGNOSTICA) > SIMULATE (SIMULAZIONE) > OXIDATION PHASE SIM (SIMUL FASE OSSIDAZIONE).

Viene visualizzato lo stato dei componenti dell'analizzatore.

2. Selezionare un'opzione.

<sup>&</sup>lt;sup>2</sup> Il valore dell'intensità in % viene calcolato in base alla lettura del test e alla lettura di fabbrica.

Quando un componente è attivo, sul display viene visualizzato un asterisco (\*) prima del nome del componente.

Nota: le modifiche apportate alle impostazioni in questo menu non vengono salvate.

| Opzione                                             | Descrizione                                                                                                    |
|-----------------------------------------------------|----------------------------------------------------------------------------------------------------|
| MFC                                                 | Consente di impostare il flusso del controller del flusso di massa (MFC) (ad es., 40 l/h). Impostare il flusso. Premere ✓ per avviare il controller del flusso di massa (MFC). Il flusso misurato viene visualizzato nella parte superiore del display. <b>Nota:</b> se il flusso mostrato è 0,0 l/h, l'MFC è disattivato. |
| OZONE GENERATOR<br>(GENERATORE DI<br>OZONO)         | Consente di accendere o spegnere il generatore di ozono.<br><b>Nota:</b> per motivi di sicurezza, prima dell'accensione del<br>generatore di ozono viene eseguito un test di pressione. Se<br>viene rilevata una perdita di gas, il generatore di ozono non<br>viene acceso.                                               |
| ACID PUMP (POMPA<br>REAGENTE ACIDO)                 | Consente di attivare o disattivare la pompa del reagente acido.<br>Consente di impostare il numero di impulsi (½ giro).                                                                                                    |
|                                                     | Quando la pompa è in funzione, vengono visualizzati la durata<br>effettiva dell'impulso (parentesi esterne) e la durata<br>dell'impulso impostata (parentesi interne).                                                                                                    |
| ACID VALVE (VALVOLA<br>REAGENTE ACIDO)              | Consente di attivare o disattivare la valvola del reagente acido.                                                                                                    |
| BASE PUMP (POMPA<br>REAGENTE BASE)                  | Consente di attivare o disattivare la pompa del reagente base.<br>Consente di impostare il numero di impulsi (½ giro).                                                                                                    |
|                                                     | Quando la pompa è in funzione, vengono visualizzati la durata<br>effettiva dell'impulso (parentesi esterne) e la durata<br>dell'impulso impostata (parentesi interne).                                                                                                    |
| BASE VALVE (VALVOLA<br>REAGENTE BASE)               | Consente di attivare o disattivare la valvola del reagente base.                                                                                                    |
| SAMPLE VALVE<br>(VALVOLA CAMPIONE)                  | Consente di impostare la valvola campione (ARS) nella<br>posizione selezionata. Opzioni: SEN (SENS)1 (pompa<br>campione a bypass), SEN (SENS)2 (pompa campione a<br>reattore) o SEN (SENS)3 (acido o base a reattore).                                                                                                    |
| SAMPLE PUMP (POMPA<br>CAMPIONE)                     | Consente di impostare la pompa del campione sulla modalità<br>operativa selezionata. Opzioni: FWD (AVANTI) (avanti), REV<br>(INDIETRO) (indietro), P-FWD (IMPULSI AVANTI) (controllo<br>impulsi avanti) o P-REV (IMPULSI INDIETRO) (controllo<br>impulsi indietro).                                                        |
|                                                     | Se si seleziona P-FWD (IMPULSI AVANTI) o P-REV<br>(IMPULSI INDIETRO), impostare il numero di impulsi (½ giro<br>del rullo della pompa).                                                                                                    |
|                                                     | Quando la pompa è in funzione, vengono visualizzati la durata<br>effettiva dell'impulso (parentesi esterne) e la durata<br>dell'impulso impostata (parentesi interne).                                                                                                    |
| INJECTION VALVE<br>(VALVOLA DI INIEZIONE)           | Consente di attivare o disattivare la valvola del di iniezione.                                                                                                    |
| CIRCULATION PUMP<br>(POMPA DI<br>CIRCOLAZIONE)      | Consente di attivare o disattivare la pompa di circolazione.                                                                                                    |
| SAMPLE OUT VALVE<br>(VALVOLA DI USCITA<br>CAMPIONE) | Consente di attivare o disattivare la valvola di uscita del campione.                                                                                                    |
| EXHAUST VALVE<br>(VALVOLA DI SCARICO)               | Consente di attivare o disattivare la valvola di scarico.                                                                                                    |

| Opzione                                                          | Descrizione                                                                                                    |
|------------------------------------------------------------------|----------------------------------------------------------------------------------------------------|
| CLEANING VALVE<br>(VALVOLA DI PULIZIA)                           | Consente di attivare o disattivare la valvola di pulizia.                                                                                                    |
| CALIBRATION VALVE<br>(VALVOLA DI<br>CALIBRAZIONE)<br>(opzionale) | Consente di attivare o disattivare la valvola di calibrazione di span o dello zero. Opzioni: ZERO, SPAN o OFF (SPENTO).                                                                                                    |
| STREAM VALVE<br>(VALVOLA FLUSSO)                                 | Consente di attivare o disattivare la valvola di flusso del<br>campione. Selezionare il numero della valvola di flusso. È<br>possibile attivare una sola valvola di flusso alla volta.<br><b>Nota:</b> le valvole di flusso possono essere controllate dai relè<br>programmabili o dalla scheda di espansione flusso (ausiliaria). |
| MANUAL VALVE<br>(VALVOLA MANUALE)                                | Consente di attivare o disattivare la valvola manuale.<br>Selezionare la valvola manuale. È possibile attivare una sola<br>valvola manuale alla volta.                                                                                                    |
| COOLER<br>(RAFFREDDATORE)                                        | Consente di attivare, disattivare o impostare in modalità<br>automatica il raffreddatore per identificare il corretto<br>funzionamento del relè del raffreddatore.                                                                                                    |
| LEAK DETECTOR<br>(RILEVATORE DI<br>PERDITE)                      | L'opzione LEAK DETECTOR (RILEVATORE DI PERDITE)<br>non può essere selezionata. La condizione dell'ingresso<br>dell'allarme del rilevatore di perdite di liquido viene visualizzata<br>sul display.                                                                                                    |
| FAN (VENTOLA)                                                    | Consente di attivare, disattivare o impostare la ventola in<br>modalità automatica per identificare il corretto funzionamento<br>del relè della ventola. Sul display viene visualizzata la<br>temperatura dell'analizzatore.                                                                                                    |
|                                                                  | Quando l'opzione FAN (VENTOLA) è impostata sulla modalità<br>automatica AUTO, l'analizzatore disattiva la ventola quando la<br>temperatura è inferiore a 25 °C. La ventola funziona di<br>continuo quando la temperatura dell'analizzatore è superiore a<br>25 °C.                                                                 |
| SAMPLER FILL<br>(RIEMPIMENTO<br>CAMPIONATORE)                    | Attiva o disattiva il segnale per riempire il campionatore. Il segnale rimane attivo finché non viene disattivato.                                                                                                    |
| SAMPLER EMPTY<br>(SVUOTAMENTO<br>CAMPIONATORE)                   | Attiva o disattiva il segnale per svuotare il campionatore. Il segnale rimane attivo per 5 secondi.                                                                                                    |
| SAMPLE SENSOR<br>(SENSORE CAMPIONE)                              | L'opzione SAMPLE SENSOR (SENSORE CAMPIONE) non<br>può essere selezionata. La condizione del sensore del<br>campione viene visualizzata sul display.                                                                                                    |
| INPUT/OUTPUT STATUS<br>(STATO<br>INGRESSI/USCITE)                | Consente di passare al menu MAINTENANCE<br>(MANUTENZIONE) > DIAGNOSTICS (DIAGNOSTICA) ><br>INPUT/OUTPUT STATUS (STATO INGRESSI/USCITE). II<br>menu INPUT/OUTPUT STATUS (STATO INGRESSI/USCITE)<br>mostra le condizioni di ingressi e uscite digitali e di ingressi e<br>uscite analogici.                                          |

# 3.8 Esecuzione di simulazioni di analisi dei liquidi

Eseguire simulazioni della fase liquida per identificare il corretto funzionamento di un componente (ad esempio, pompa, valvola e lampada).

**Nota:** ogni volta che un componente viene attivato, l'analizzatore interrompe il funzionamento di altri dispositivi secondo necessità per non danneggiare l'analizzatore.

 Selezionare MAINTENANCE (MANUTENZIONE) > DIAGNOSTICS (DIAGNOSTICA) > SIMULATE (SIMULAZIONE) > LIQUID PHASE SIM (SIMUL FASE LIQUIDA).

Viene visualizzato lo stato dei componenti dell'analizzatore. Inoltre, sul display vengono visualizzate le letture dell'intensità (S) e dell'intensità di riferimento (R) del segnale dell'azoto e il rapporto segnale/riferimento (S/R) dell'azoto. **Nota:** le nuove letture di intensità e rapporto vengono visualizzate sul display solo quando si utilizzano i rilevatori nel fotometro a due cellule.

2. Selezionare un'opzione.

Quando un componente è attivo, sul display viene visualizzato un asterisco (\*) prima del nome del componente.

Nota: le modifiche apportate alle impostazioni in questo menu non vengono salvate.

| Opzione                                             | Descrizione                                                                                                    |
|-----------------------------------------------------|----------------------------------------------------------------------------------------------------|
| XENON LAMP (LAMPADA<br>ALLO XENO)                   | Consente di accendere o spegnere la lampada allo xeno.                                                                                                    |
| NP SAMPLE VALVE<br>(VALVOLA CAMPIONE AF)            | Consente di attivare o disattivare la valvola del campione AF.                                                                                                    |
| DI WATER VALVE<br>(VALVOLA ACQUA<br>DEION)          | Consente di attivare o disattivare la valvola dell'acqua distillata.                                                                                                    |
| TN CLEANING VALVE<br>(VALVOLA DI PULIZIA TN)        | Consente di attivare o disattivare la valvola di pulizia TN.                                                                                                    |
| N PUMP (POMPA N)                                    | Consente di impostare la pompa dell'azoto (N) sulla modalità<br>operativa selezionata. Opzioni: P-FWD (IMPULSI AVANTI)<br>(controllo impulsi avanti) e P-REV (IMPULSI INDIETRO)<br>(controllo impulsi indietro). Consente di impostare il numero di<br>impulsi (½ giro del rullo della pompa).                                                                             |
| DCP LEAK DETECTOR<br>(RILEVATORE DI PERDITE<br>DCP) | L'opzione DCP LEAK DETECTOR (RILEVATORE DI<br>PERDITE DCP) non può essere selezionata. La condizione<br>dell'ingresso dell'allarme del rilevatore di perdite DCP per il<br>fotometro a due cellule viene visualizzata sul display. <b>ON</b><br>(ACCESO)—È presente una perdita di liquido nel fotometro a<br>due cellule. <b>OFF (SPENTO)</b> —Non sono presenti perdite. |
| CLEANING VALVE<br>(VALVOLA DI PULIZIA)              | Consente di attivare o disattivare la valvola di pulizia.                                                                                                    |
| SAMPLE PUMP (POMPA<br>CAMPIONE)                     | Consente di impostare la pompa del campione sulla modalità<br>operativa selezionata. Opzioni: FWD (AVANTI) (avanti), REV<br>(INDIETRO) (indietro), P-FWD (IMPULSI AVANTI) (controllo<br>impulsi avanti) o P-REV (IMPULSI INDIETRO) (controllo<br>impulsi indietro).                                                                                                    |
|                                                     | Se si seleziona P-FWD (IMPULSI AVANTI) o P-REV (IMPULSI INDIETRO), impostare il numero di impulsi (½ giro del rullo della pompa).                                                                                                    |
|                                                     | Quando la pompa è in funzione, vengono visualizzati la durata<br>effettiva dell'impulso (parentesi esterne) e la durata<br>dell'impulso impostata (parentesi interne).                                                                                                    |
| INPUT/OUTPUT STATUS<br>(STATO<br>INGRESSI/USCITE)   | Consente di passare al menu MAINTENANCE<br>(MANUTENZIONE) > DIAGNOSTICS (DIAGNOSTICA) ><br>INPUT/OUTPUT STATUS (STATO INGRESSI/USCITE). II<br>menu INPUT/OUTPUT STATUS (STATO INGRESSI/USCITE)<br>mostra le condizioni di ingressi e uscite digitali e di ingressi e<br>uscite analogici.                                                                                  |

# 3.9 Esecuzione di un test dell'uscita da 4-20 mA o del relè

Eseguire una simulazione del segnale per verificare il corretto funzionamento dell'uscita da 4–20 mA o del relè.

- 1. Selezionare MAINTENANCE (MANUTENZIONE) > DIAGNOSTICS (DIAGNOSTICA) > SIGNAL SIMULATE (SIMULAZIONE SEGNALE).
- 2. Selezionare un'opzione.

| Opzione                                                                          | Descrizione                                                                                                    |
|----------------------------------------------------------------------------------|----------------------------------------------------------------------------------------------------|
| COMMON FAULT (GUASTO<br>COMUNE)                                                  | Consente di attivare il relè FAULT (GUASTO).<br><b>Nota:</b> fare riferimento all'impostazione COMMON<br>FAULT (GUASTO COMUNE) in Configurazione dei relè<br>nel manuale di installazione e uso per identificare se il<br>relè di guasto è impostato per essere normalmente<br>eccitato (chiuso) o normalmente diseccitato (aperto). |
| ALARM (ALLARME) 1 to 6<br>(ALLARME da 1 a 3, da 1 a 6)                           | Consente di attivare il relè ALARM (ALLARME) se configurato.                                                                                                    |
| CHANNEL (CANALE) 1 to 6<br>(CANALE da 1 a 3, da 1 a 6)                           | Consente di impostare un'uscita da 4–20 mA (ad es.,<br>CHANNEL (CANALE) su un segnale da 4–20 mA<br>selezionato.                                                                                                    |
| STM ALARM (ALLARME<br>SISTEMA) 1 to 6 (ALLARME<br>SISTEMA da 1 a 6)              | Consente di attivare il relè STM ALARM (ALLARME<br>SISTEMA) se configurato.                                                                                                    |
| SAMPLE FAULT (ERRORE<br>CAMPIONE) 1 to 6 (ERRORE<br>CAMPIONE da 1 a 3, da 1 a 6) | Consente di attivare il relè SAMPLE FAULT (ERRORE<br>CAMPIONE) per un flusso specifico se configurato.                                                                                                    |
| SYNC RELAY (RELÈ SINCR)                                                          | Consente di attivare il relè SYNC<br>(SINCRONIZZAZIONE) se configurato.                                                                                                    |
| SAMPLE STATUS (STATO<br>CAMPIONE) 1 to 6 (da 1 a 3, da<br>1 a 6)                 | Consente di attivare il relè SAMPLE STATUS (STATO CAMPIONE) per un flusso specifico se configurato.                                                                                                    |
| CAL SIGNAL (SEGNALE CAL)                                                         | Consente di attivare il relè CAL SIGNAL (SEGNALE<br>CAL) se configurato.                                                                                                    |
| MAINT SIGNAL (SEGNALE<br>CONTROLLO)                                              | Consente di attivare il relè MAINT SIGNAL (SEGNALE<br>CONTROLLO) se configurato.                                                                                                    |
| STOP (ARRESTO)                                                                   | Consente di attivare il relè STOP (ARRESTO) se configurato.                                                                                                    |
| FAULT (GUASTO)                                                                   | Consente di attivare il relè FAULT (GUASTO) se configurato.                                                                                                    |
| FAULT OR WARN (GUASTO O<br>AVVISO)                                               | Consente di attivare il relè FAULT OR WARN (GUASTO O AVVISO) se configurato.                                                                                                    |
| WARNING (AVVISO)                                                                 | Consente di attivare il relè WARNING (AVVISO) se configurato.                                                                                                    |
| NOTE (NOTA)                                                                      | Consente di attivare il relè NOTE (NOTA) se configurato.                                                                                                    |
| MAN MODE TRIG (ATTIV<br>MODALITÀ MANUALE)                                        | Consente di attivare il relè MAN MODE TRIG (ATTIV<br>MODALITÀ MANUALE) se configurato.                                                                                                    |
| 4-20 mA CHNG (SCAMBIO<br>4-20 mA)                                                | Consente di attivare il relè 4-20 mA CHNG (SCAMBIO<br>4-20 mA) se configurato.                                                                                                    |
| 4-20 mA CHNG (SCAMBIO<br>4-20 mA) 1 to 6 (da 1 a 3, da 1 a<br>6)                 | Consente di attivare un relè 4-20 mA CHNG (SCAMBIO 4-20 mA)1 to 6 (SCAMBIO 4-20 mA da 1 a 3, da 1 a 6) per un flusso specifico se configurato.                                                                                                    |

| Opzione                                       | Descrizione                                                                                                    |
|-----------------------------------------------|----------------------------------------------------------------------------------------------------|
| 4-20 mA READ (LETTURA<br>4-20 mA)             | Consente di attivare il relè 4-20 mA READ (LETTURA 4-20 mA) se configurato.                                                                                                    |
| NPUT/OUTPUT STATUS<br>(STATO INGRESSI/USCITE) | Consente di passare al menu MAINTENANCE<br>(MANUTENZIONE) > DIAGNOSTICS (DIAGNOSTICA)<br>> INPUT/OUTPUT STATUS (STATO<br>INGRESSI/USCITE). Il menu INPUT/OUTPUT STATUS<br>(STATO INGRESSI/USCITE) mostra le condizioni di<br>ingressi e uscite digitali e di ingressi e uscite analogici. |
|                                               |                                                                                                    |

## 3.10 Visualizzazione dello stato degli ingressi e delle uscite

Visualizzazione dei segnali sugli ingressi e le uscite digitali e sugli ingressi e le uscite analogici per esaminarne il funzionamento.

- 1. Selezionare MAINTENANCE (MANUTENZIONE) > DIAGNOSTICS (DIAGNOSTICA) > INPUT/OUTPUT STATUS (STATO INGRESSI/USCITE).
- **2.** Selezionare un'opzione.

| Opzione                                   | Descrizione                                                                                                    |  |
|-------------------------------------------|----------------------------------------------------------------------------------------------------|--|
| DIGITAL INPUT<br>(INGRESSO<br>DIGITALE)   | Consente di visualizzare il segnale digitale sugli ingressi digitali (1 = attivo, 0 = non attivo). "DI" seguito da due cifre identifica gli ingressi digitali. Ad esempio, DI09 identifica l'ingresso digitale 9.                                                                                                    |  |
|                                           | Il numero dell'ingresso digitale è seguito dal segnale digitale sull'ingresso,<br>quindi dalla funzione. "[PROGRAMMABLE] (PROGRAMMABILE)"<br>identifica gli ingressi digitali programmabili.                                                                                                    |  |
|                                           | <b>Nota:</b> DI09 è il tasto di invio. Tenere premuto il tasto di invio per<br>modificare il segnale digitale di DI09 in 1.                                                                                                    |  |
| DIGITAL<br>OUTPUT<br>(USCITA              | Consente di visualizzare il segnale digitale sulle uscite digitali (1 = attivo,<br>0 = non attivo). "DO" seguito da due cifre identifica le uscite digitali. Ad<br>esempio, DO21 identifica l'uscita digitale 21.                                                                                                    |  |
| DIGITALE)                                 | Il numero dell'uscita digitale è seguito dal segnale digitale sull'uscita,<br>quindi dalla funzione. "[PROGRAMMABLE] (PROGRAMMABILE)"<br>identifica le uscite digitali configurabili.                                                                                                    |  |
|                                           | <b>Nota:</b> quando l'analizzatore è acceso, tutte le uscite digitali sono<br>impostate su 0.                                                                                                    |  |
|                                           | <b>Nota:</b> DO21 ha un segnale digitale pari a 1 quando il raffreddatore è acceso e pari a 0 quando il raffreddatore è spento. Il raffreddatore funziona per circa 3 secondi, quindi si spegne per 7 secondi.                                                                                                    |  |
| ANALOG INPUT<br>(INGRESSO<br>ANALOGICO)   | Consente di visualizzare il valore digitale del convertitore ADC, la tensione di ingresso e la funzione di ciascun ingresso analogico.<br>L'analizzatore utilizza un ADC a 12 bit, pertanto la gamma del valore digitale è compresa tra 0 e 4095. La gamma della tensione di ingresso è compresa tra 0 e 5,00 V.      |  |
| ANALOG<br>OUTPUT<br>(USCITA<br>ANALOGICA) | Consente di visualizzare il valore digitale del convertitore DAC, la<br>tensione di uscita e la funzione di ciascuna uscita analogica.<br>L'analizzatore utilizza un DAC a 12 bit, pertanto la gamma del valore<br>digitale è compresa tra 0 e 4095. La gamma della tensione di uscita è<br>compresa tra 0 e 10,00 V. |  |

## 3.11 Visualizzazione dello stato Modbus

- Selezionare MAINTENANCE (MANUTENZIONE) > DIAGNOSTICS (DIAGNOSTICA) > MODBUS STATUS (STATO MODBUS).
- 2. Selezionare un'opzione.

| Opzione                                              | Descrizione                                                                                                    |
|------------------------------------------------------|----------------------------------------------------------------------------------------------------|
| MODE (MODALITÀ)                                      | Consente di visualizzare la modalità operativa Modbus, ovvero BIOTECTOR.                                                                                                    |
| DEVICE BUS ADDRESS<br>(INDIRIZZO BUS<br>DISPOSITIVO) | Consente di visualizzare l'indirizzo Modbus dello strumento.                                                                                                    |
| BUS MESSAGE COUNT<br>(CONTEGGIO MESSAGGI<br>BUS)     | Consente di visualizzare il numero di messaggi Modbus<br>ricevuti correttamente e inviati all'indirizzo Modbus dello<br>strumento.<br><b>Nota:</b> quando il conteggio è 65.535, il messaggio<br>successivo ricevuto riporta il contatore a 1. |
| BUS COM ERROR COUNT<br>(CONTEGGIO ERRORI COM<br>BUS) | Consente di visualizzare il numero di messaggi Modbus<br>danneggiati o parzialmente ricevuti da Modbus.<br><b>Nota:</b> quando il conteggio è 65.535, il messaggio<br>successivo ricevuto riporta il contatore a 1.                            |
| MANUFACTURE ID (ID<br>PRODUTTORE)                    | Consente di visualizzare l'ID del produttore dello strumento (ad es., 1 per Hach).                                                                                                    |
| DEVICE ID (ID DISPOSITIVO)                           | Consente di visualizzare la classe o famiglia dello strumento, se immessa (valore predefinito: 1234).                                                                                                    |
| SERIAL NUMBER (NUMERO<br>SERIE)                      | Consente di visualizzare il numero di serie dello strumento.                                                                                                    |
| LOCATION TAG (ETICHETTA<br>POSIZIONE)                | Consente di visualizzare la posizione dello strumento.                                                                                                    |
| FIRMWARE REV (REV<br>FIRMWARE)                       | Consente di visualizzare la revisione del firmware installato sullo strumento.                                                                                                    |
| REGISTERS MAP REV (REV<br>MAPPA REGISTRI)            | Consente di visualizzare la versione della mappa dei<br>registri Modbus utilizzata dallo strumento. Fare riferimento<br>alle mappe dei registri Modbus nel manuale di<br>configurazione avanzata.                                              |

Dopo le opzioni di menu, vengono visualizzati i primi 17 byte dell'ultimo messaggio Modbus ricevuto (RX) e trasmesso (TX).

## 3.12 Risoluzione dei problemi Modbus

- 1. Assicurarsi che l'indirizzo bus del dispositivo sia corretto. Fare riferimento a *Configurazione delle impostazioni Modbus* nel manuale di installazione e uso.
- 2. Assicurarsi che l'indirizzo del registro (codice a 5 cifre) sia corretto.
- Selezionare MAINTENANCE (MANUTENZIONE) > DIAGNOSTICS (DIAGNOSTICA) > MODBUS STATUS (STATO MODBUS) > BUS COM ERROR COUNT (CONTEGGIO ERRORI COM BUS). Osservare il conteggio degli errori della trasmissione bus.

Il conteggio degli errori bus dovrebbe aumentare ogni volta che l'analizzatore legge un messaggio Modbus non valido o parzialmente ricevuto.

Nota: i messaggi validi non indirizzati allo strumento non fanno aumentare il contatore.

- **4.** Per l'opzione Modbus RTU, assicurarsi che il filo collegato al morsetto D+ sia polarizzato positivamente rispetto al filo collegato al morsetto D– quando il bus è in condizione di inattività.
- **5.** Assicurarsi che all'estremità del bus sia installato un ponticello su J15 sulla scheda madre per terminare il bus. La scheda madre si trova nella cassetta elettronica sullo sportello dietro il coperchio in acciaio inossidabile.
- 6. Per l'opzione Modbus TCP, aprire l'interfaccia Web. Fare riferimento a *Configurazione del modulo Modbus TCP/IP* nel manuale di installazione e uso. Se l'interfaccia Web non si apre, procedere come segue:
  - a. Verificare che le impostazioni di rete siano corrette.
  - **b.** Assicurarsi che i connettori del cavo Ethernet siano completamente installati nelle porte Ethernet.
  - c. Assicurarsi che il LED del connettore Modbus TCP/IP (RJ45) sia verde.

# Sezione 4 Cassetta di analisi

La Figura 2 mostra le pompe e i componenti nella cassetta di analisi. La Figura 3 mostra le valvole nella cassetta di analisi.

#### Figura 2 Cassetta di analisi—Pompe e componenti

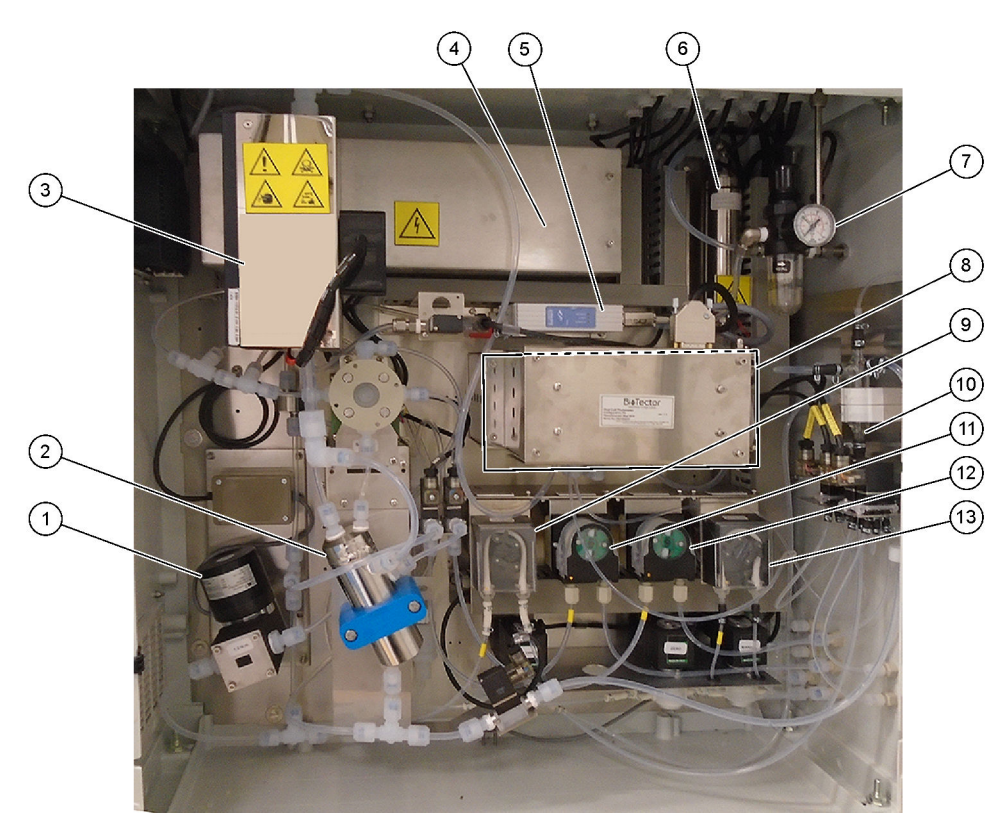

| 1 NF300 circulation pump (Pompa di circolazione NF300),<br>P2    | 8 CO <sub>2</sub> analyzer (Analizzatore di CO2)                                                                |
|------------------------------------------------------------------|----------------------------------------------------------------------------------------------------|
| 2 Reactor (Reattore)                                             | 9 Sample pump (Pompa campione)                                                                                  |
| 3 Cooler (Raffreddatore)                                         | <b>10</b> Oxidized sample catch pot/cleaning vessel (Vaso di raccolta campione ossidato/recipiente per pulizia) |
| 4 Ozone generator (Generatore di ozono)                          | <b>11</b> Acid pump (Pompa reagente acido)                                                                      |
| 5 Mass flow controller (Controller del flusso di massa)<br>(MFC) | <b>12</b> Base pump (Pompa reagente base)                                                                       |
| 6 Ozone destructor (Distruttore di ozono)                        | 13 Nitrogen (N) pump (Pompa azoto), LP1                                                                         |
| 7 Oxygen regulator (Regolatore di ossigeno)                      |                                                                                                    |

# Figura 3 Cassetta di analisi—Valvole

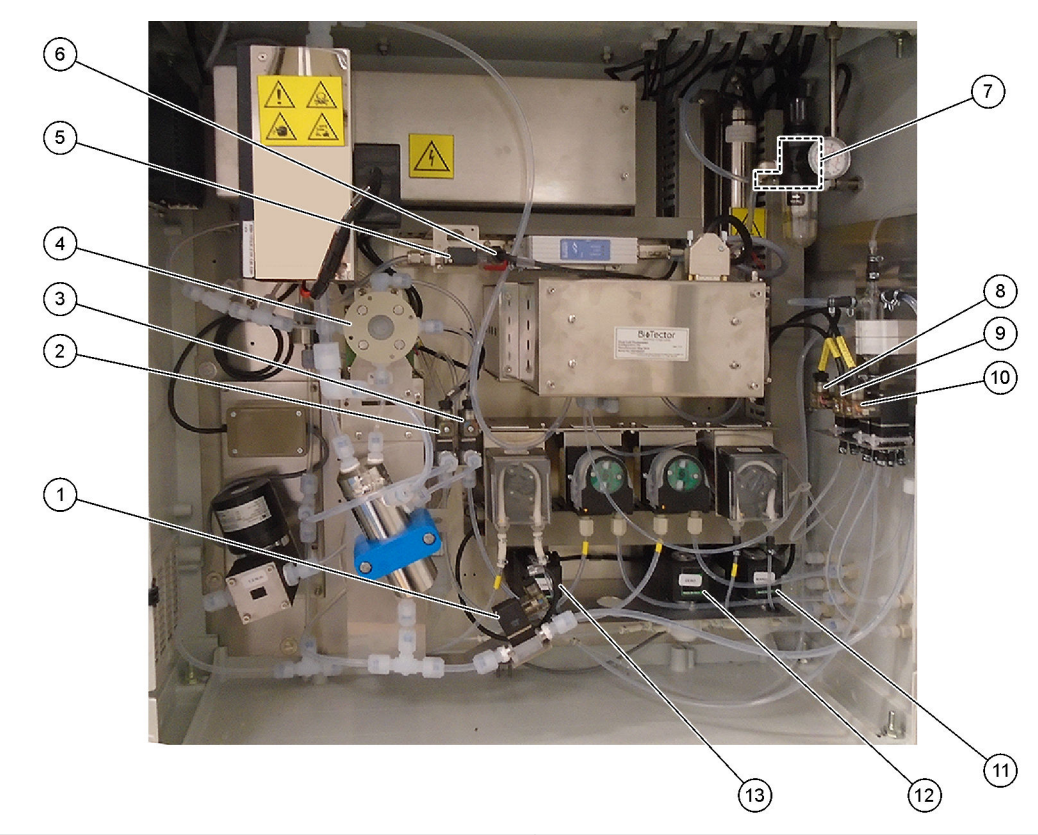

| 1 | Sample out valve (Valvola di uscita campione), MV5                           | <b>8</b> N | IP sample valve (Valvola del campione AF), LV3                                                            |
|---|------------------------------------------------------------------------------|------------|----------------------------------------------------------------------------------------------------|
| 2 | Acid valve (Valvola reagente acido), MV6                                     | <b>9</b> C | DI water valve (Valvola dell'acqua deionizzata), LV2                                                      |
| 3 | Base valve (optional) (Valvola reagente base opzionale)                      | 10         | TN cleaning valve (Valvola di pulizia TN), LV1                                                            |
| 4 | Sample (ARS) valve (Valvola campione (ARS)), MV4                             | 11         | Manual valve (Span Calibration valve) (Valvola manuale (valvola di calibrazione di span)), MV9            |
| 5 | Injection valve (Valvola di iniezione), MV7                                  | 12         | Zero water valve (Zero Calibration valve) (Valvola acqua zero (valvola di calibrazione dello zero)), MV15 |
| 6 | Non-return valve (check valve) (Valvola di non ritorno (valvola di ritegno)) | 13         | Cleaning valve (Valvola di pulizia)                                                                       |
| 7 | Exhaust valve (Valvola di scarico), MV1                                      |            |                                                                                                    |

# Sezione 5 Componenti dell'armadio di controllo

# (3) (2) (4)(1)5 ----• -6 (14) (7)(11) 10 (13) (12) (8) F á (9)

| 1 Alimentatore, per scheda principale/scheda madre           | 8 Foro di accesso alla luminosità dello schermo LCD |
|--------------------------------------------------------------|-----------------------------------------------------|
| 2 Alimentazione, per pompe e valvole                         | 9 Slot per schede SD/MMC                            |
| <b>3</b> PCB (scheda a circuito stampato) per rete elettrica | 10 PCB di segnale                                   |
| 4 Interruttore di alimentazione principale                   | 11 PCB relè                                         |
| 5 Morsetti per i collegamenti del cliente                    | 12 PCB di espansione flusso/ausiliaria (opzionale)  |
| 6 PCB I/O AF (PCB di ingresso/uscita di azoto/fosforo)       | 13 PCB del relè di sicurezza                        |
| 7 Scheda madre                                               | 14 Isolatori da 4-20 mA                             |

### Figura 4 Componenti dell'armadio di controllo

#### Figura 5 Componenti della scheda madre

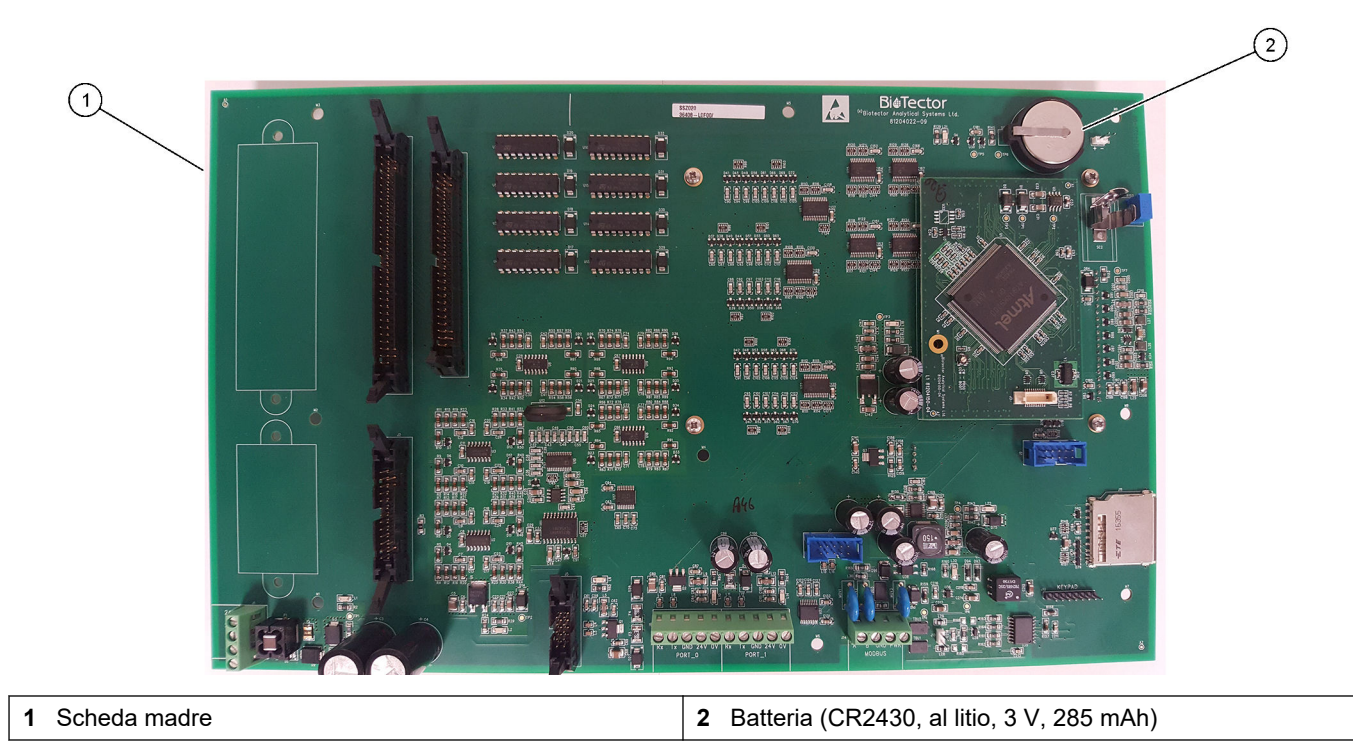

# Sezione 6 Parti di ricambio e accessori

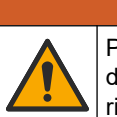

Pericolo di lesioni personali. L'uso di parti non approvate può causare lesioni personali, danni alla strumentazione o malfunzionamenti dell'apparecchiatura. La parti di ricambio riportate in questa sezione sono approvate dal produttore.

**AVVERTENZA** 

**Nota:** numeri di prodotti e articoli possono variare per alcune regioni di vendita. Contattare il distributore appropriato o fare riferimento al sito Web dell'azienda per dati di contatto.

#### Materiali di consumo

| Descrizione             | Quantità              | Articolo n.        |
|-------------------------|-----------------------|--------------------|
| Reagente acido          | 20 I<br>(5,2 galloni) | 2985462            |
| Reagente base           | 20 I<br>(5,2 galloni) | 2985562            |
| Soluzione detergente TN | 20 I<br>(5,2 galloni) | 2985662            |
| Acqua deionizzata       | 20 I<br>(5,2 galloni) | 27362 <sup>3</sup> |

#### Parti di ricambio

| Descrizione                                                                              | Quantità a<br>magazzino | N. articolo |
|------------------------------------------------------------------------------------------|-------------------------|-------------|
| Kit di manutenzione (6 mesi), analizzatore di TOC TN B7000                               | 1                       | 19-KIT-117  |
| Kit di manutenzione (12 mesi), analizzatore di TOC TN B7000                              | 1                       | 19-KIT-118  |
| Kit di manutenzione (6 mesi), pompa di circolazione NF300 con membrana rivestita in PTFE | 1                       | 19-KIT-110  |
| Kit di manutenzione (24 mesi), pompa di circolazione NF300                               | 1                       | 19-KIT-146  |
| Pompa reagente acido o pompa reagente base, SR25                                         | 0                       | 19-ASF-004  |
| Scheda principale ARM, Rev 9, include:<br>processore e LCD                               | 0                       | 19-PCB-053  |
| Analizzatore di CO <sub>2</sub> , Hastelloy, 0–10000 ppm                                 | 0                       | 19-CO2-007  |
| Raffreddatore                                                                            | 0                       | 19-PCS-002  |
| Amplificatore di isolamento                                                              | 1                       | 10-KNK-001  |
| Controller del flusso di massa (MFC)                                                     | 0                       | 12-PCP-001  |
| Riscaldatore del distruttore di ozono                                                    | 0                       | 10-HAW-001  |
| Vaso di raccolta campione ossidato (OSCP), recipiente per pulizia, vetreria, 50 mm       | 1                       | 10-KBS-019  |
| Regolatore di ossigeno, scarico, da 0 a 700 mbar                                         | 1                       | 10-MAC-001  |
| Scheda di alimentazione, analizzatore 115 V CA, B7000                                    | 1                       | 19-PCB-160  |
| Scheda di alimentazione, analizzatore 230 V CA, B7000                                    | 1                       | 19-PCB-250  |
| Set ghiera in PTFE e anello di blocco in PEEK, 1 x 1/8"                                  | 1                       | 10-EMT-118  |
| Set ghiera in PTFE e anello di blocco in PEEK, 1 x 3/16"                                 | 5                       | 10-EMT-136  |
| Set ghiera in PTFE e anello di blocco in PEEK, 1 x 1/4"                                  | 5                       | 10-EMT-114  |
| Pompa del campione, WMM60                                                                | 1 <sup>4</sup>          | 19-MAX-004  |

<sup>3</sup> Non disponibile nell'Unione Europea. In alternativa, utilizzare 27256 (4 I).

<sup>4</sup> Sostituzione normale a intervalli di 24 mesi.

### Parti di ricambio e accessori

Parti di ricambio (continua)

| Descrizione                                                                                   | Quantità a<br>magazzino | N. articolo |
|-----------------------------------------------------------------------------------------------|-------------------------|-------------|
| Tubi, PFA, 1/8" D.E. x 1/16" D.I., 1 m di lunghezza                                           | 5 m di<br>lunghezza     | 10-SCA-001  |
| Tubi, PFA, 3/16" D.E. x 1/8" D.I., 1 m di lunghezza                                           | 5 m di<br>lunghezza     | 10-SCA-002  |
| Tubi, PFA, 1/4" D.E. x 4 mm D.I., 1 m di lunghezza                                            | 5 m di<br>lunghezza     | 10-SCA-003  |
| Tubi, PFA, 1/4" D.E. x 1/8" D.I. (6,35 mm D.E. x 3,18 mm D.I.), 1 m di lunghezza              | 5 m di<br>lunghezza     | 10-SCA-006  |
| Tubi, EMPP, 6,4 mm D.E. x 3,2 mm D.I., 1 m di lunghezza                                       | 2 m di<br>lunghezza     | 10-REH-002  |
| Tubi, EMPP, 5,6 mm D.E. x 2,4 mm D.I., 1 m di lunghezza                                       | 1 m di<br>lunghezza     | 10-REH-003  |
| Valvola, N/A con tappo, tipo 6606 Burkert                                                     | 1                       | 19-EMC-002  |
| Valvola, C/A con tappo, tipo 6606 Burkert                                                     | 1                       | 19-EMC-003  |
| Valvola di non ritorno (valvola di ritegno), 1 psi                                            | 1                       | 10-SMR-001  |
| Valvola, campione, PEEK ARS                                                                   | 1 <sup>4</sup>          | 10-EMT-004  |
| Valvola, valvola a manicotto SIRAI, completa                                                  | 0                       | 12-SIR-001  |
| Valvola, tipo 6606 Burkert C/A con connettori per tubo e tappo                                | 1                       | 19-EMC-009  |
| Modulo fotometro a due cellule <sup>5</sup> , include:<br>cella di misura e lampada allo xeno | 1                       | 19-TND-001  |
| Cella di misura, TN, 45 x 0,5 mm                                                              | 0                       | 10-OPT-001  |
| Cella di misura, TN, 45 x 1 mm                                                                | 0                       | 10-OPT-002  |
| Cella di misura, TN, 45 x 2 mm                                                                | 0                       | 10-OPT-003  |
| Cella di misura, TN, 45 x 5 mm                                                                | 0                       | 10-OPT-004  |
| Cella di misura, TN, 45 x 10 mm                                                               | 0                       | 10-OPT-005  |
| Pompa azoto (N), WMM60                                                                        | 1 <sup>4</sup>          | 19-MAX-004  |
| Scheda I/O AF (81204290)                                                                      | 0                       | 17-PCB-031  |
| Tubi, Viton, 9,5 mm D.E. x 5,5 mm D.I., 25 mm di lunghezza                                    | 5                       | 10-JWA-008  |

<sup>&</sup>lt;sup>5</sup> Contattare il supporto tecnico per selezionare la cella di misura.

HACH COMPANY World Headquarters

P.O. Box 389, Loveland, CO 80539-0389 U.S.A. Tel. (970) 669-3050 (800) 227-4224 (U.S.A. only) Fax (970) 669-2932 orders@hach.com www.hach.com

#### HACH LANGE GMBH

Willstätterstraße 11 D-40549 Düsseldorf, Germany Tel. +49 (0) 2 11 52 88-320 Fax +49 (0) 2 11 52 88-210 info-de@hach.com www.de.hach.com

#### HACH LANGE Sàrl 6, route de Compois 1222 Vésenaz SWITZERLAND Tel. +41 22 594 6400

Fax +41 22 594 6499

© Hach Company/Hach Lange GmbH, 2020, 2024–2025. Tutti i diritti riservati. Stampato in Irlanda.